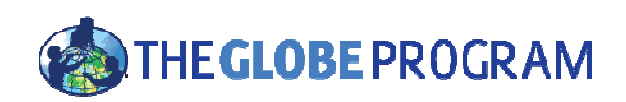

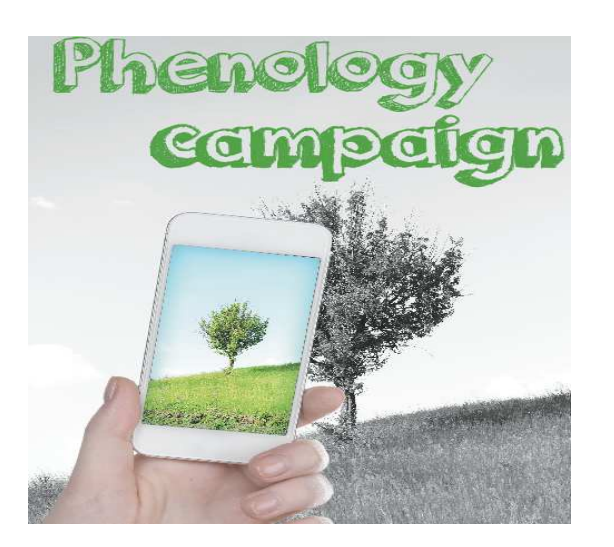

Koordinátor GLOBE programu v České republice TEREZA, vzdělávací centrum globe@terezanet.cz, www.globe-czech.cz Haštalská 17, Praha 1,11000

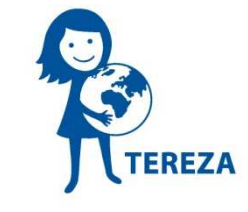

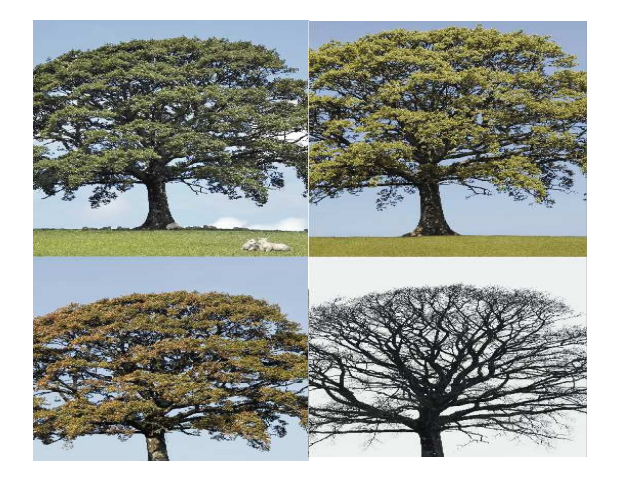

Česká verze tohoto materiálu vznikla za podpory Státního fondu životního prostředí a Ministerstva životního prostředí.

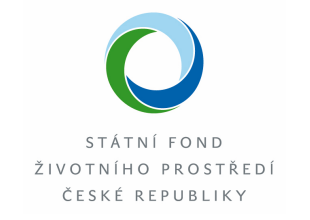

Ministerstvo životního prostředí

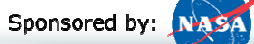

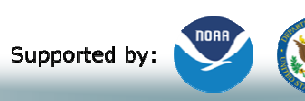

Implemented by: 🗱 UCAR

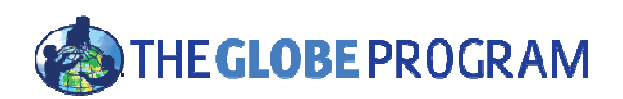

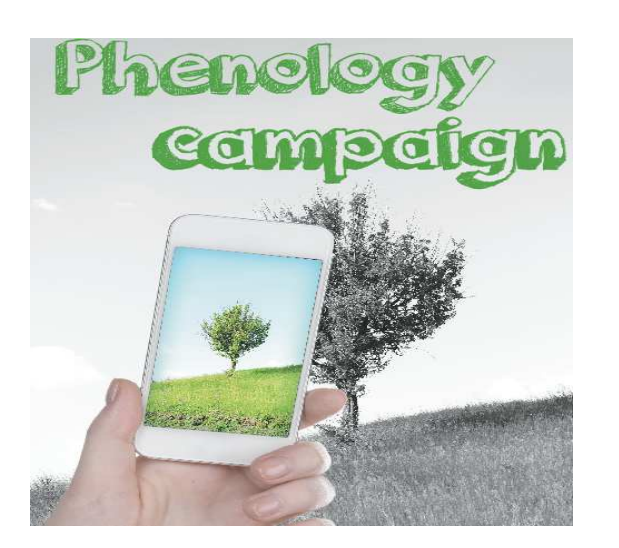

# Evropská fenologická kampaň

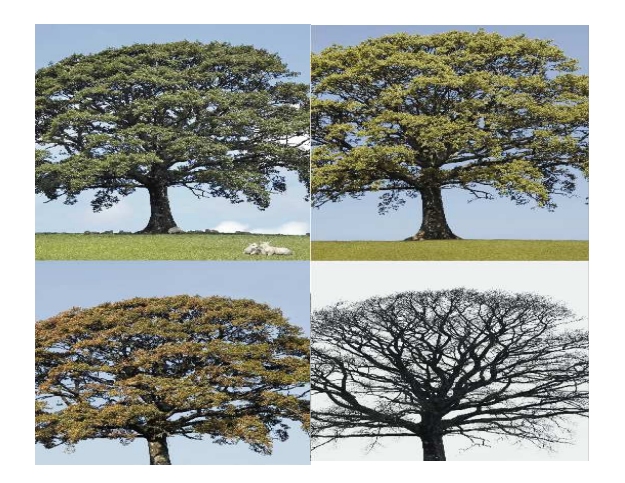

Probouzení a usínání vegetace Nová aplikace GrowApp 7 druhů stromů Školní projekty Mezinárodní spolupráce škol v Evropě a Eurasii

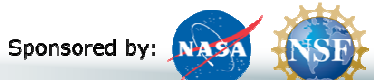

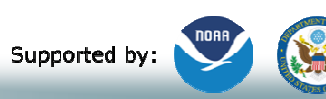

Implemented by: 🗱 UCAR

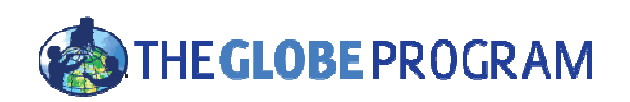

www.globe.gov/web/european-phenology-campaign

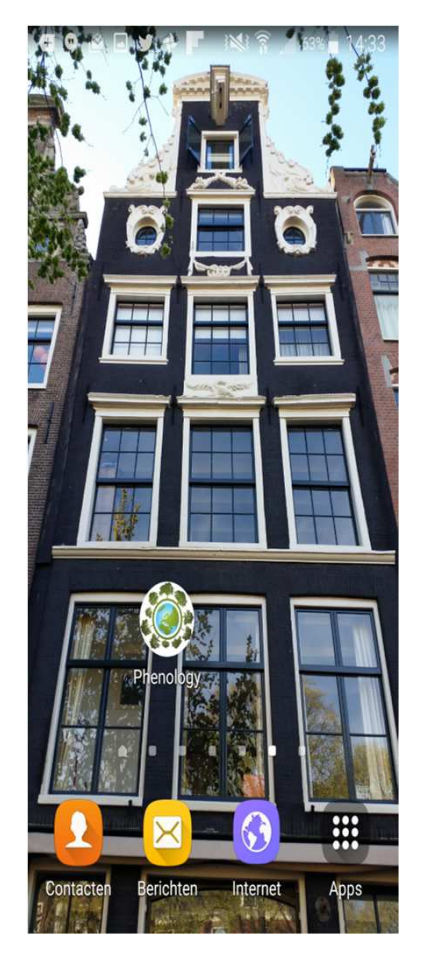

- Stáhněte si aplikaci GrowApp na adrese:
- <u>www.growapp.today</u>

- Foťte vybraný strom
- Spolupracujte na projektu s další školou POZOR! Jen pro školy přihlášené do 20. 9. 2017!

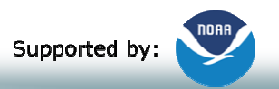

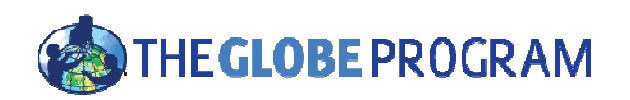

### Vyberte si jeden ze 7 sledovaných druhů

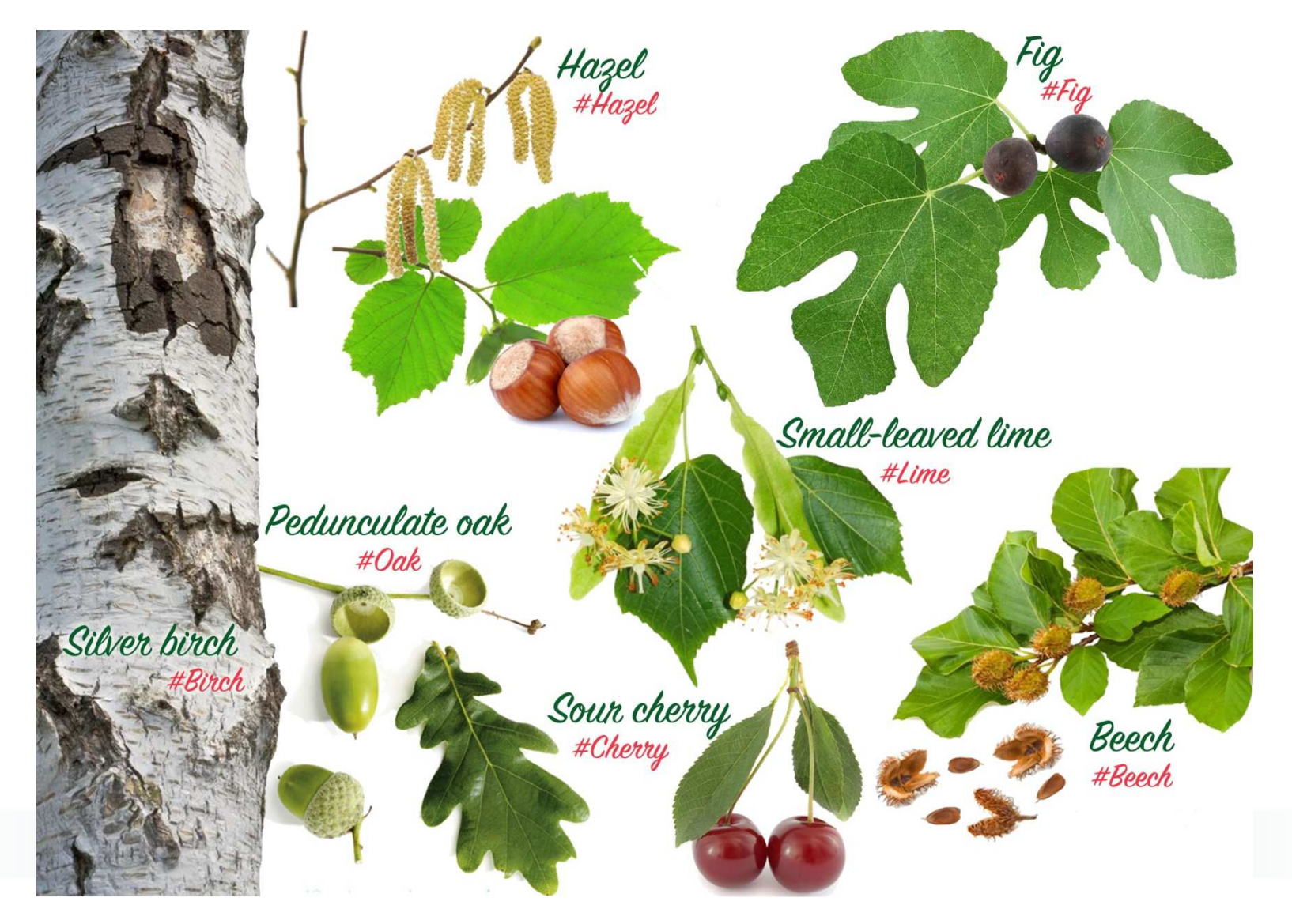

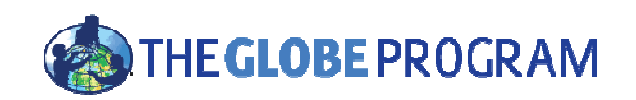

## Dub letní (Quercus robur) **#Oak**

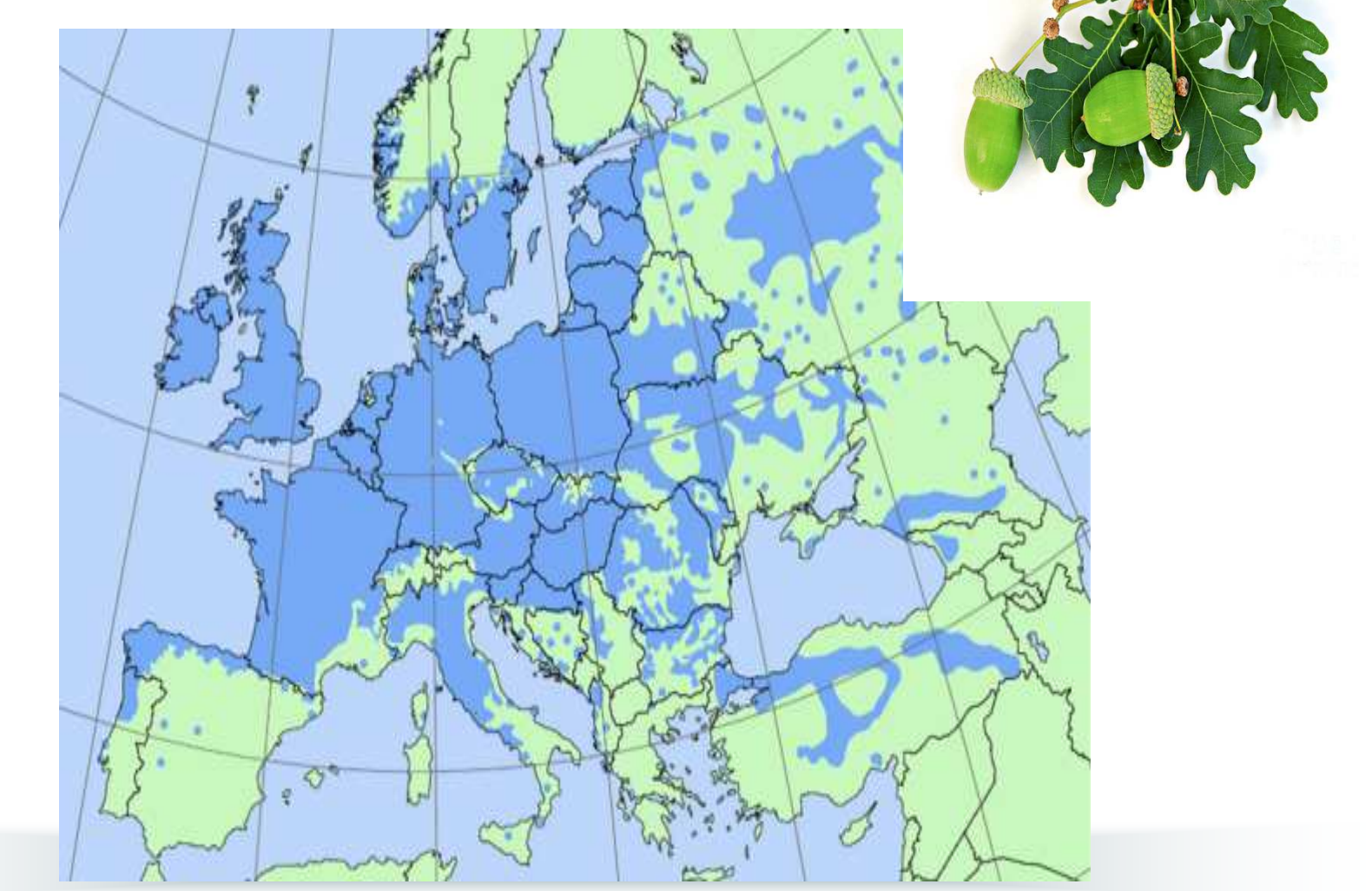

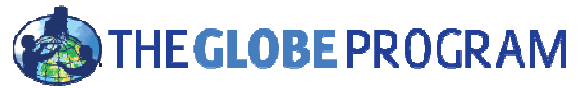

### Buk lesní (Fagus sylvatica) **#Beech**

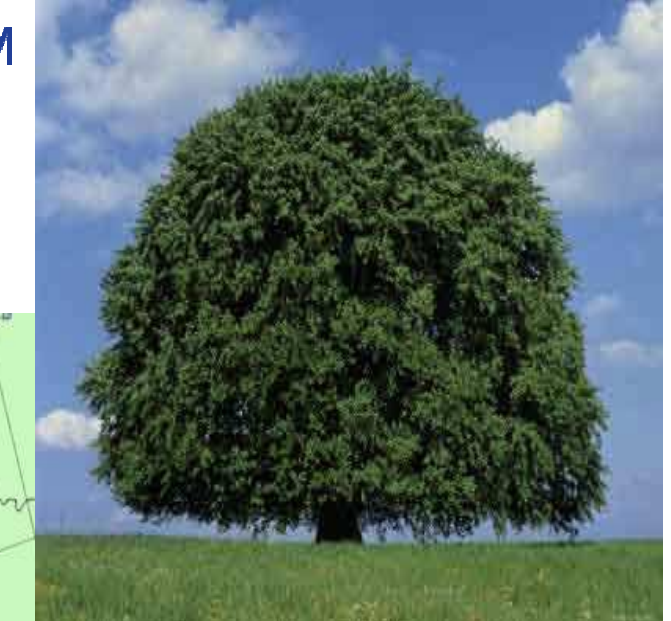

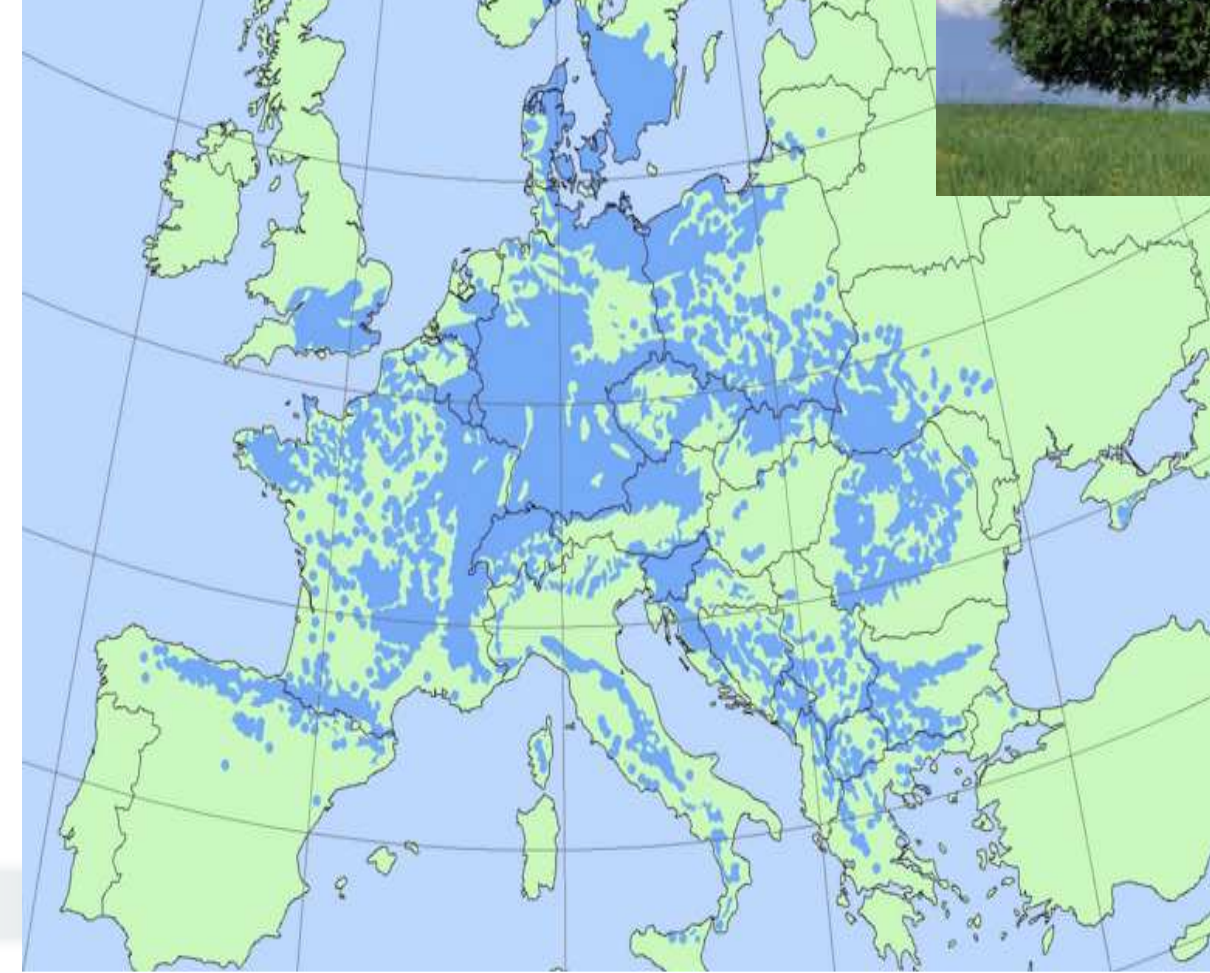

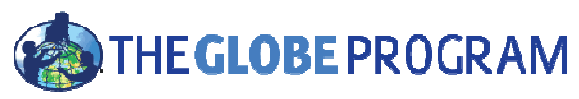

### Bříza bělokorá (Betula pendula) **#Birch**

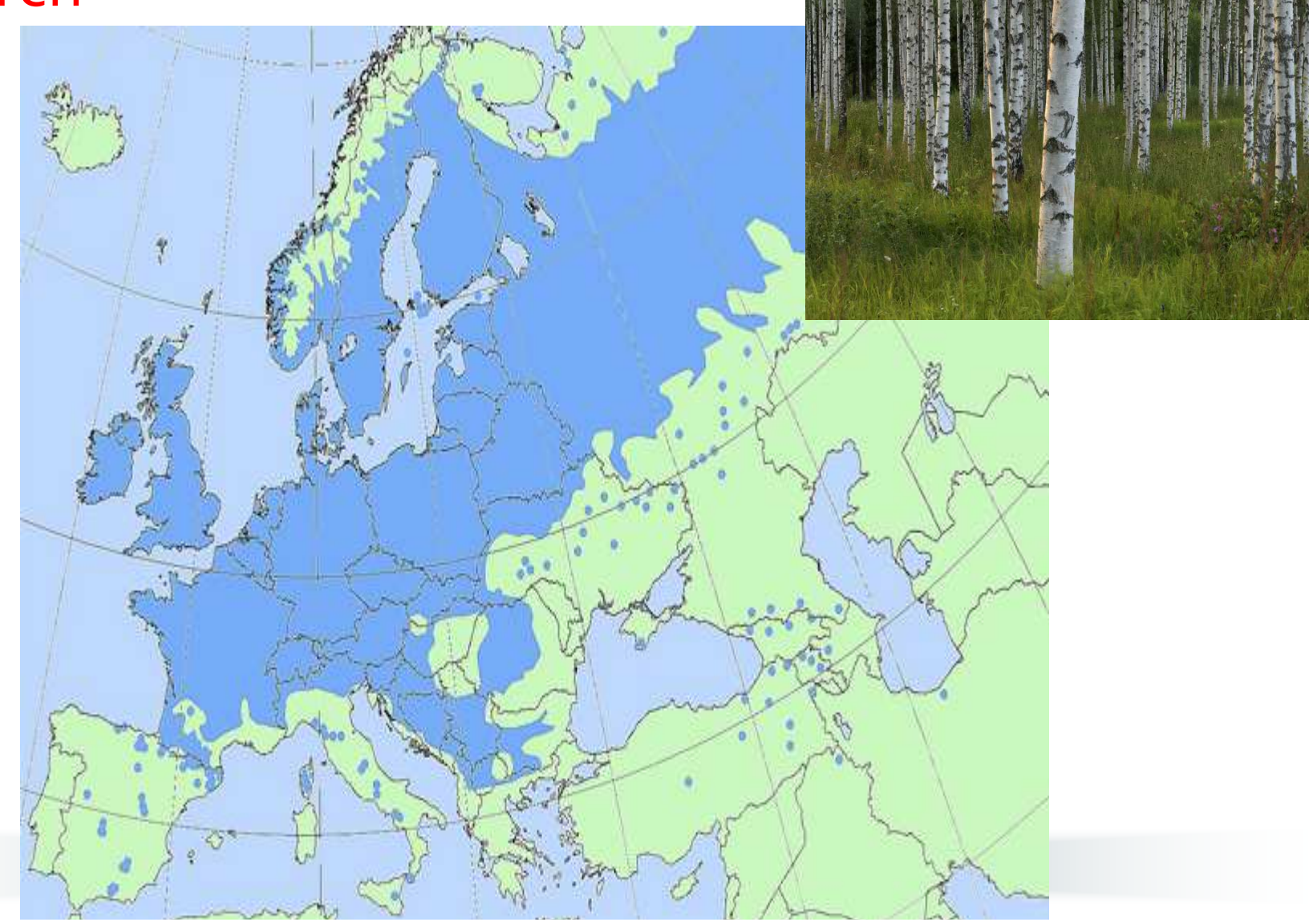

### Líska obecná (Corylus avellana) #Hazel

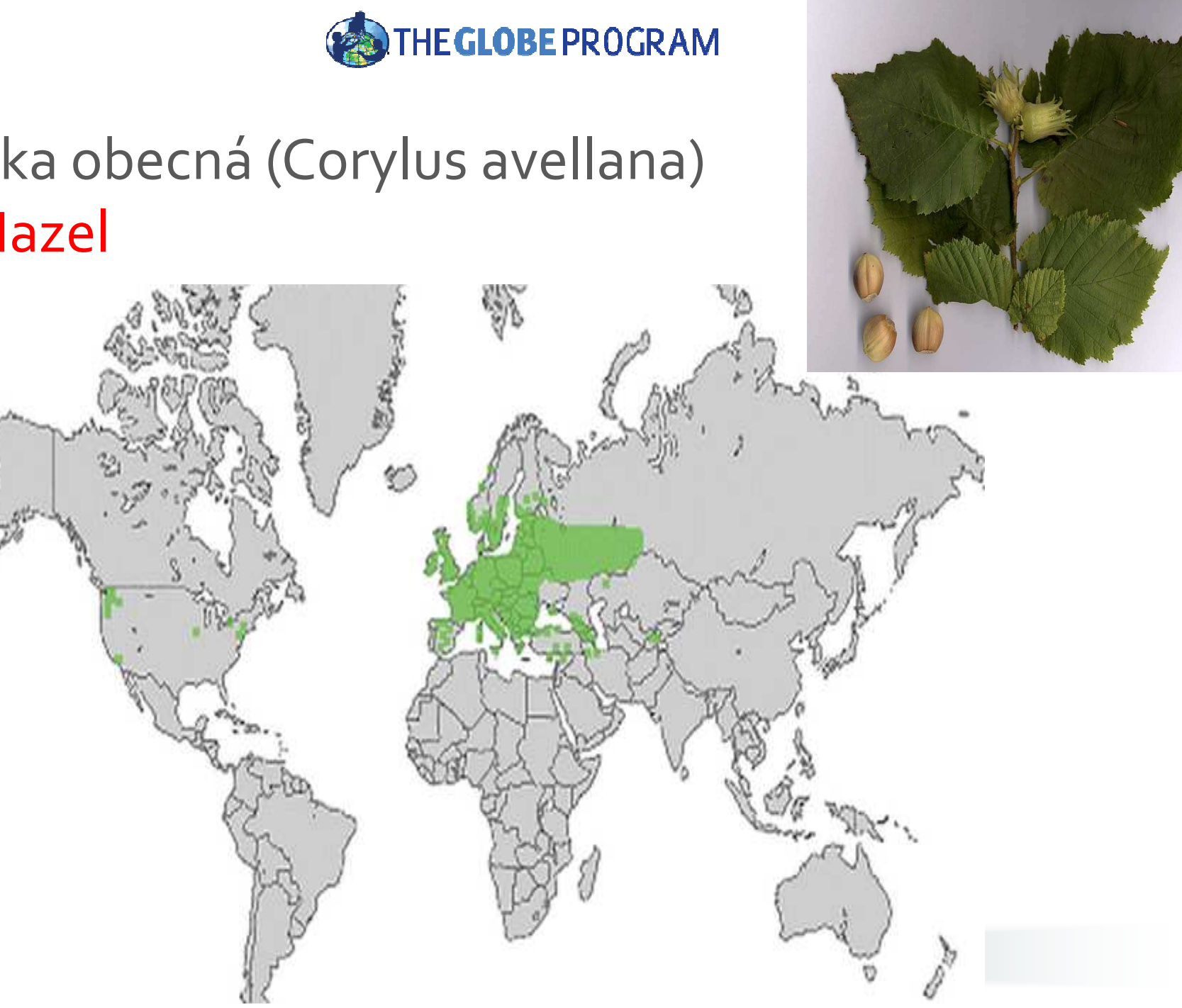

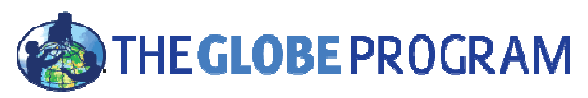

## Višeň obecná (Prunus cerasus) #Cherry

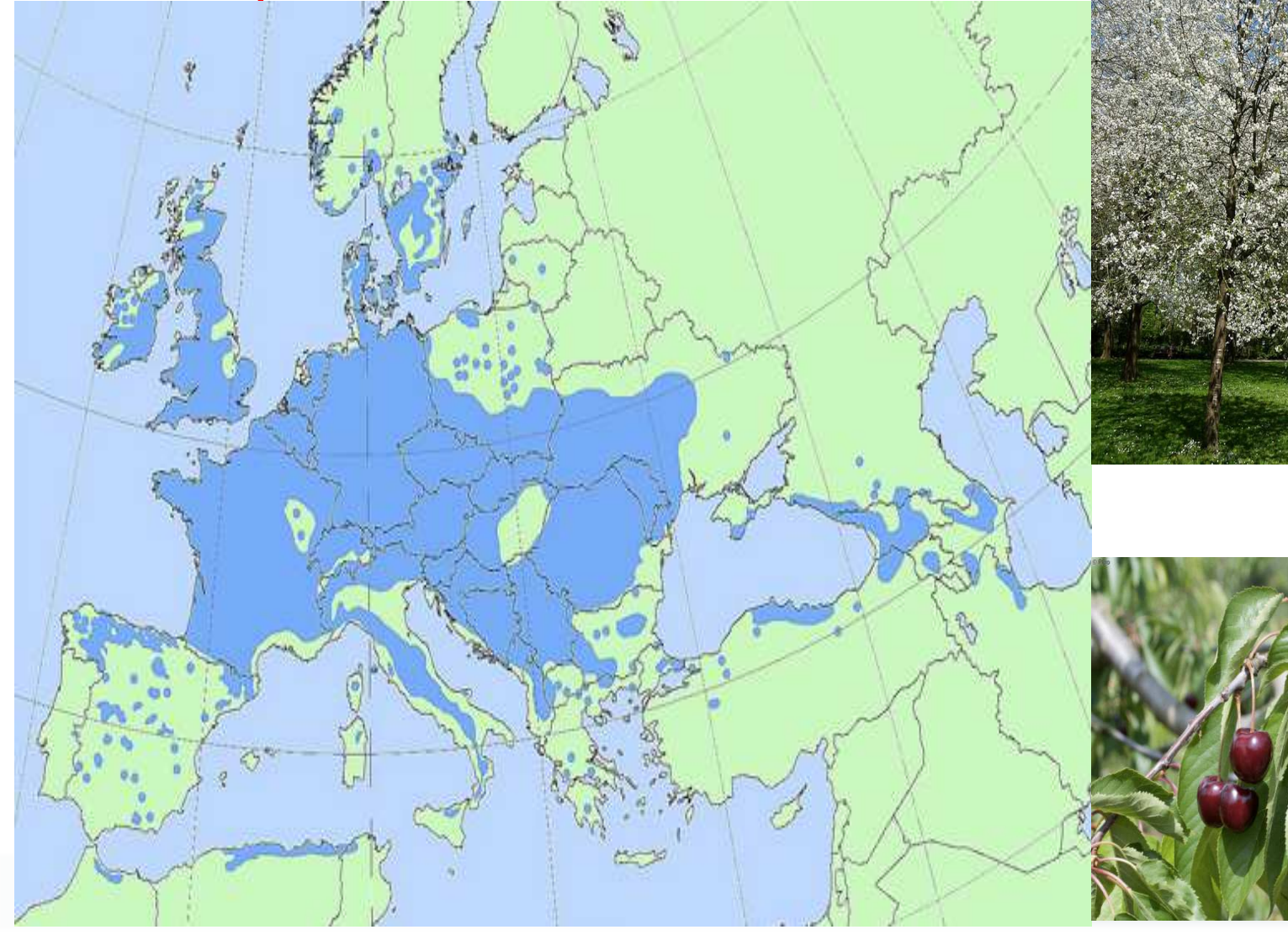

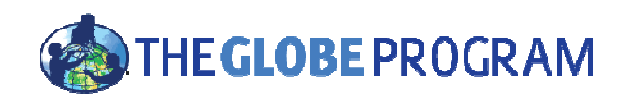

### Lípa sdrčitá (Tilia cordata) **#Lime**

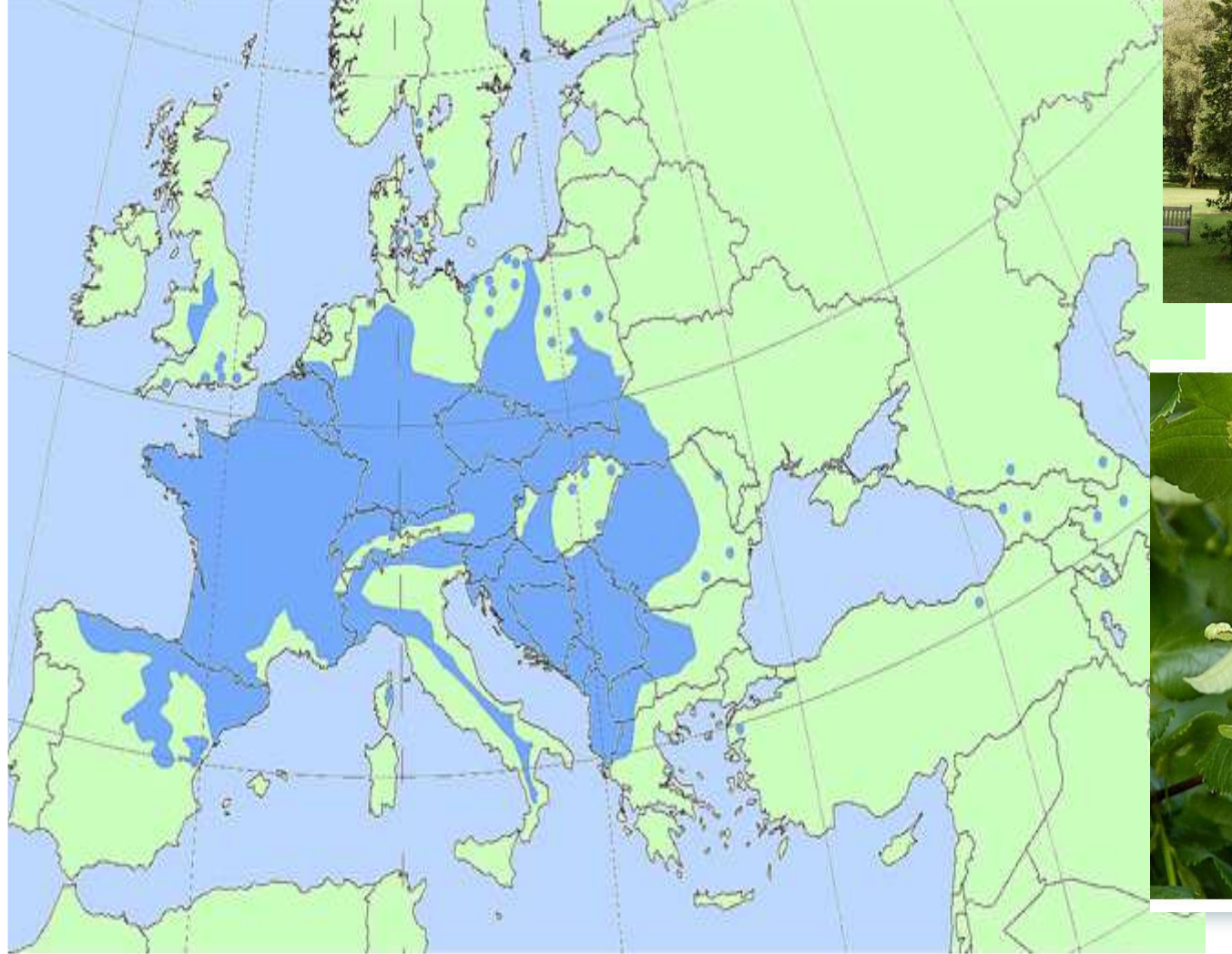

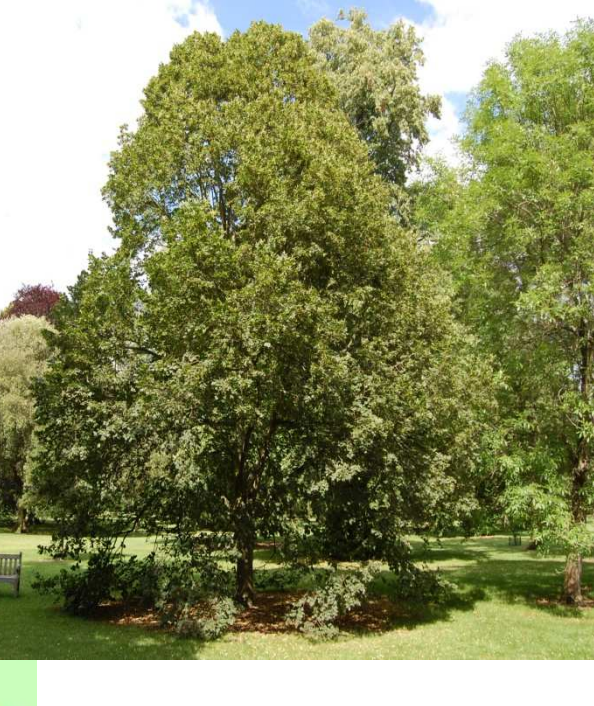

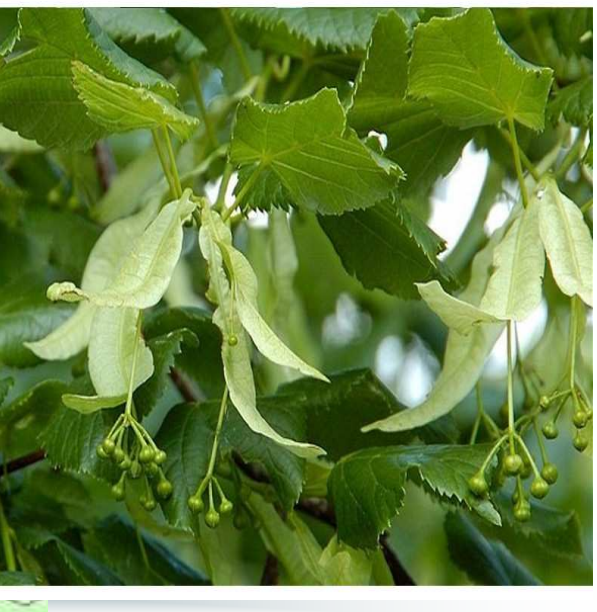

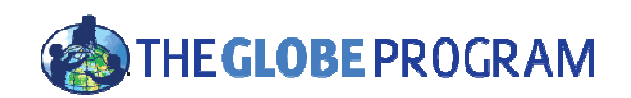

## Fíkovník smokvoň (Ficus carica L.) **#Fig**

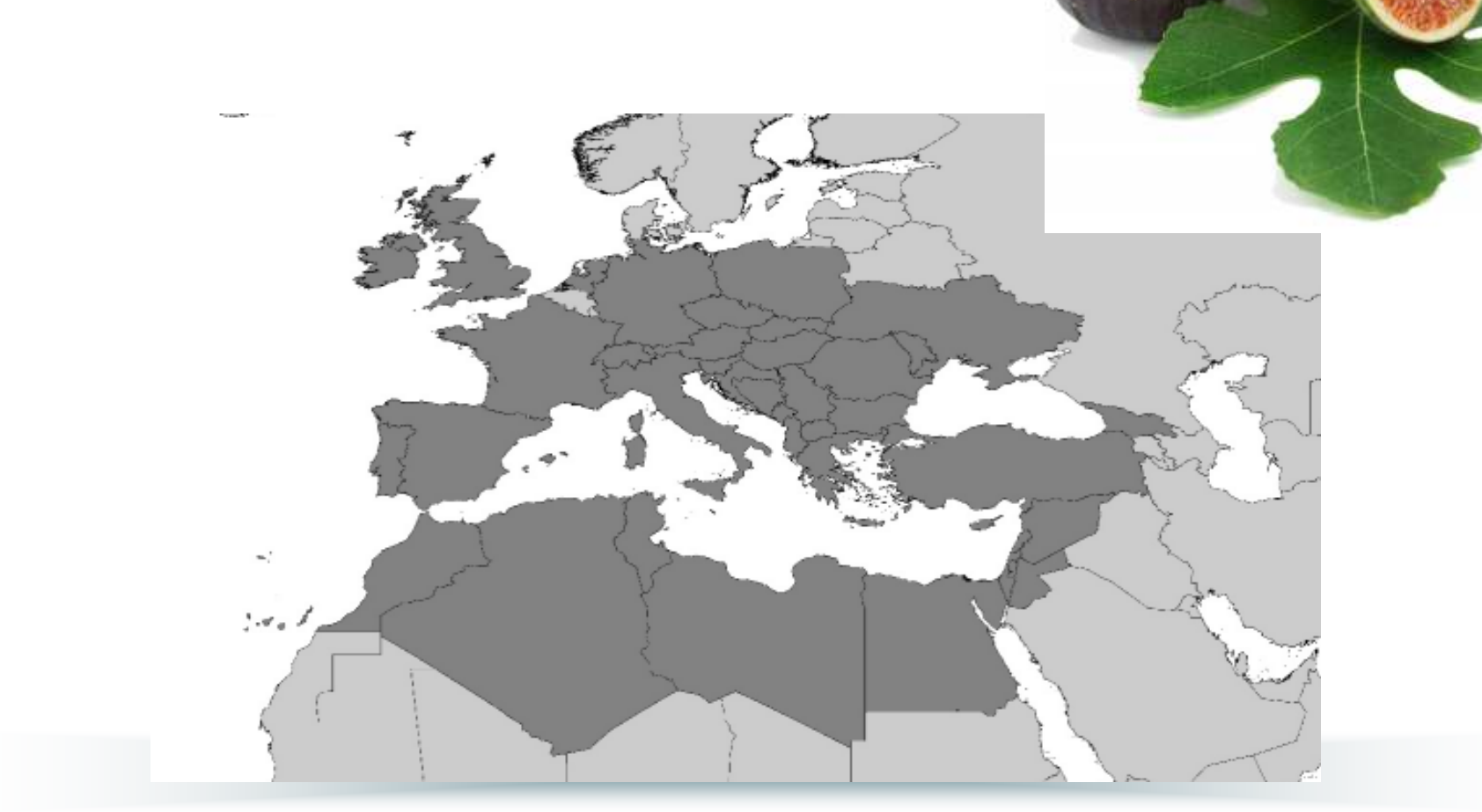

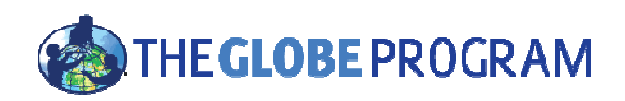

## Školní projekt (1)

- Vyberte si jeden nebo více ze sledovaných druhů a zamyslete se:
  - Je obvyklý ve vaší oblasti?
  - Kdy se očekává usínání a probouzení vegetace?
- Určete různé jedince vybraného druhu ve vaší oblasti.
  - Ujistěte se, že jsou na místě, které vidíte (téměř) každý den.
  - Snažte se vybrat jedince na různých stanovištích, abyste zjistili, co ovlivňuje fenologické události. Myslete na:
    - Stín/slunce
    - Sucho/vlhko
    - Ve městě / mimo město
    - Teplotu
    - Růdní typ

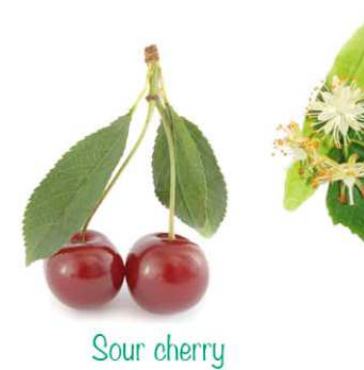

#cherry

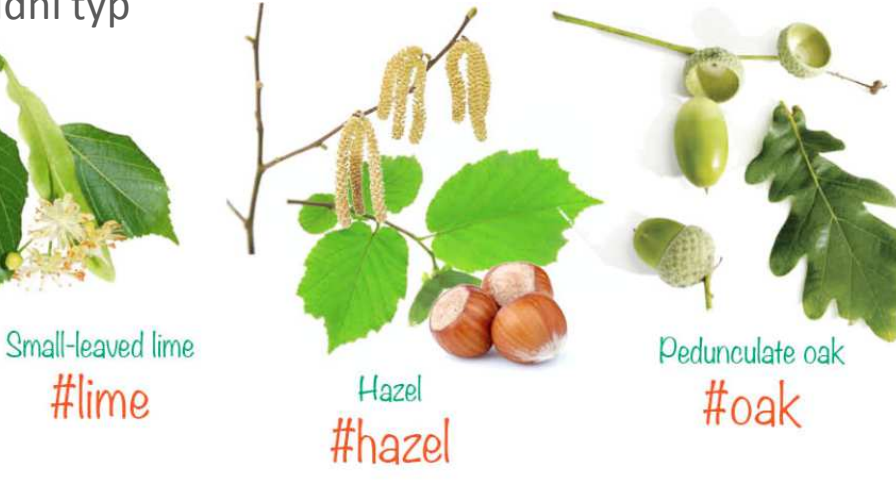

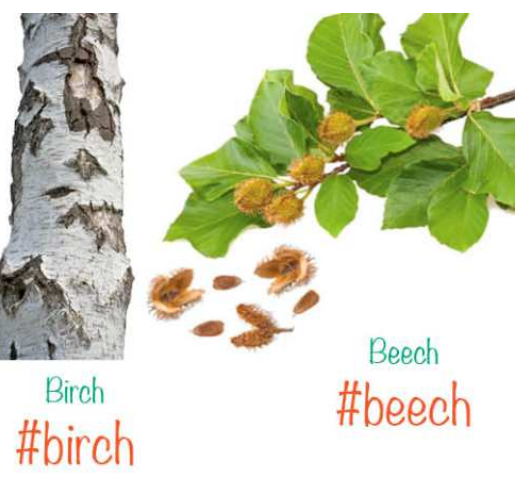

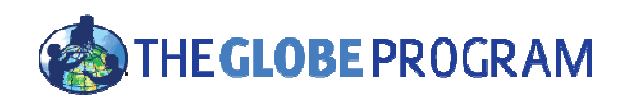

## Školní projekt (2)

- Na jaře první snímek pořiďte dokud je strom ještě zcela holý. Do pole s popisem zadejte následující hashtagy: **#druh** (viz obrázky), **#GLOBE**, **#Název školy**
- Jakmile uvidíte, že se strom začíná zelenat:
  - Zadejte informaci o probouzení vegetace podle GLOBE protokolu green up
  - Zároveň přidejte snímky k prvnímu obrázku, který jste pořídili pomocí aplikace GrowApp, tak, že otevřete předchozí snímek a přidáte nový obrázek pomocí ikony Camera +
- Jakmile je strom celý zelený, už nemusíte pořizovat tolik snímků.
  Pořiďte si snímek, pokud se strom mění! To může být méně než jednou za měsíc. Nemusíte ani přidávat GLOBE data.

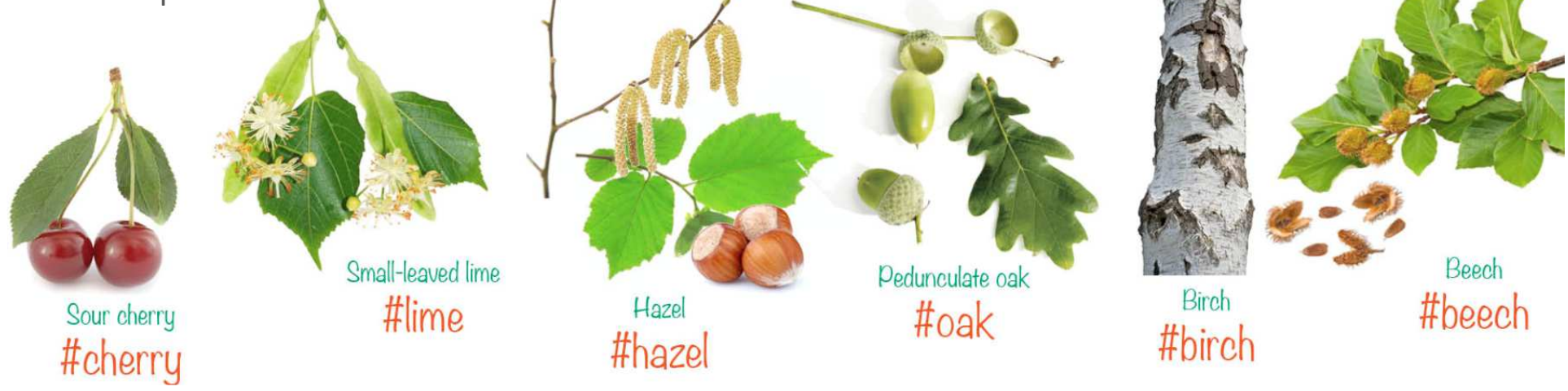

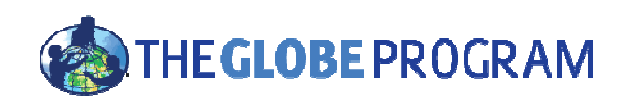

## Školní projekt (3)

- Na podzim jakmile strom začíná opadávat:
  - Postupujte podle GLOBE green down protokolů
  - Zároveň pořizujte snímky s pomocí aplikace GrowApp
- Když je strom opět úplně holý, už nemusíte pořizovat tolik snímků. Pokud sněží, nebo je jiná událost, která vypadá pěkně, znovu udělejte snímek.

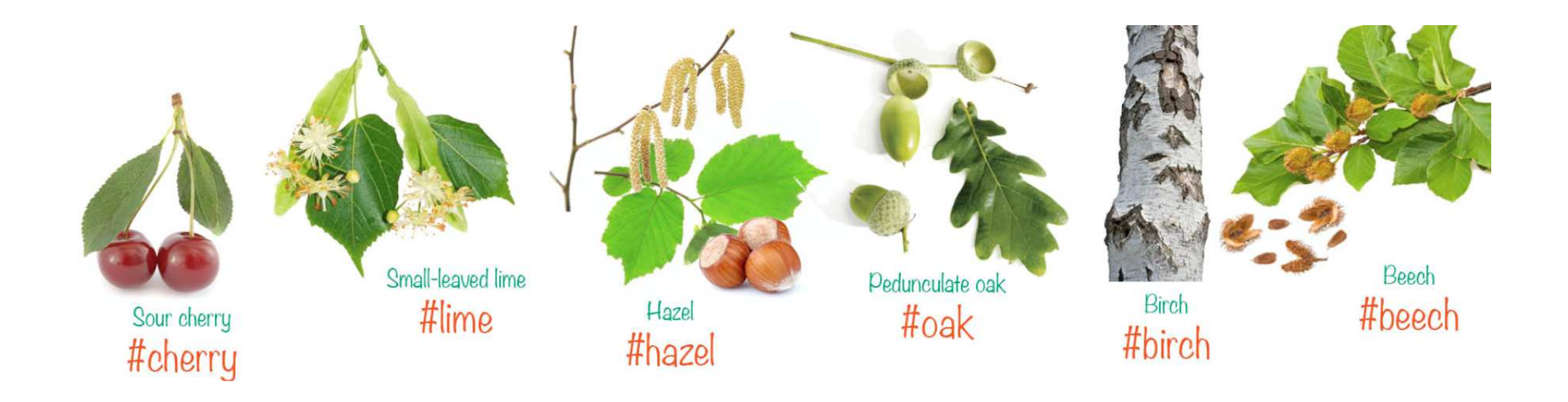

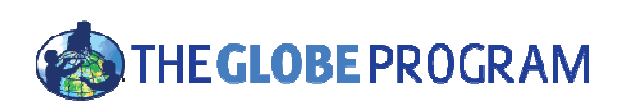

#### GLOBE protokoly: Green Up

- Začínáme nejméně dva týdny před předpokládaným probouzením vegetace.
- Vyberte zdravou a poměrně velkou větev.
  - Severní polokoule: na jižní straně stromu
  - Jižní polokoule: na severní straně stromu
- Označte větev značkovací páskou 4 pupeny nejblíže konci větve
- Prohlédněte si každý pupen a zaznamenávejte si (nejméně 2x týdně) :
  - "**spí**" pokud se pupen nezměnil.
  - "bobtná" pokud se pupen zvětšuje.
  - "**raší**" první den, kdy vidíte zelené špičky listů.
  - "ztratil se" pokud se s pupenem něco stane a nemůžete pokračovat v pozorování.
- Po vyrašení měřte **délku listu** nebo listů.

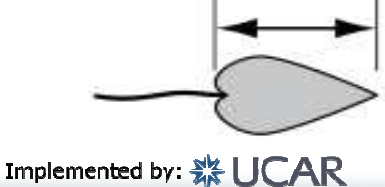

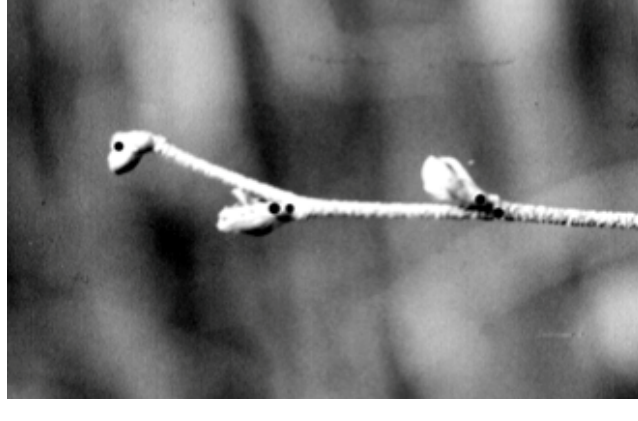

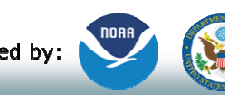

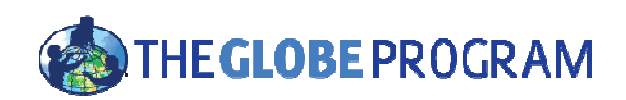

### Zadání dat: Green Up

| 016-05-31                                          |                                                                                                    |             |                             |  |  |  |  |  |                                        |  |  |
|----------------------------------------------------|----------------------------------------------------------------------------------------------------|-------------|-----------------------------|--|--|--|--|--|----------------------------------------|--|--|
| What Green-Up/Green-Down Measurement Did You Take? |                                                                                                    | Growing se  | Growing season cycle number |  |  |  |  |  | • Indicates required sectors or fields |  |  |
| Gmen Up                                            | •                                                                                                    | 1 1         |                             |  |  |  |  |  |                                        |  |  |
|                                                    |                                                                                                    |             |                             |  |  |  |  |  |                                        |  |  |
| z                                                  |                                                                                                    |             |                             |  |  |  |  |  |                                        |  |  |
| Leaf                                               | All and a second second second second second second second second second second second second second second se |             |                             |  |  |  |  |  |                                        |  |  |
| 1                                                  | V Dormähl                                                                                                    |             |                             |  |  |  |  |  |                                        |  |  |
| Leaf                                               | Swelling<br>Budburst                                                                                           | 14          |                             |  |  |  |  |  |                                        |  |  |
| 2                                                  | Length Measurable<br>Lost                                                                                      |             |                             |  |  |  |  |  |                                        |  |  |
| Leaf                                               | Leaf State                                                                                                    |             |                             |  |  |  |  |  |                                        |  |  |
| 3                                                  | Budburst                                                                                                    |             |                             |  |  |  |  |  |                                        |  |  |
| Leaf                                               | Lauf State                                                                                                    | Leaf length |                             |  |  |  |  |  |                                        |  |  |
| 4                                                  | Length Measurable                                                                                              | 3           | mm                          |  |  |  |  |  |                                        |  |  |
| Comments                                           |                                                                                                    |             |                             |  |  |  |  |  |                                        |  |  |
| Joniscience                                        |                                                                                                    |             |                             |  |  |  |  |  |                                        |  |  |

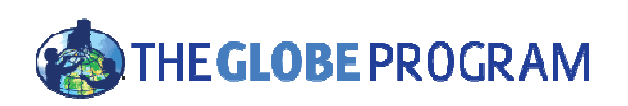

#### GLOBE protokoly: Green Down

- Najděte strom jednoho ze sledovaných druhů
- Označte větev značkovací páskou označte 4 listy na konci větve (1, 2, 3 a 4 puntíky)
- Kontrolujte barvu listů nejméně dvakrát týdně dokud neopadnou
  - Začněte nejméně 2 týdny před očekávaným počátkem usínáním vegetace (green down)
  - Použijte fenologickou škálu pro odhad převažující barvy každého z listů (GLOBE Plant Color Guide)

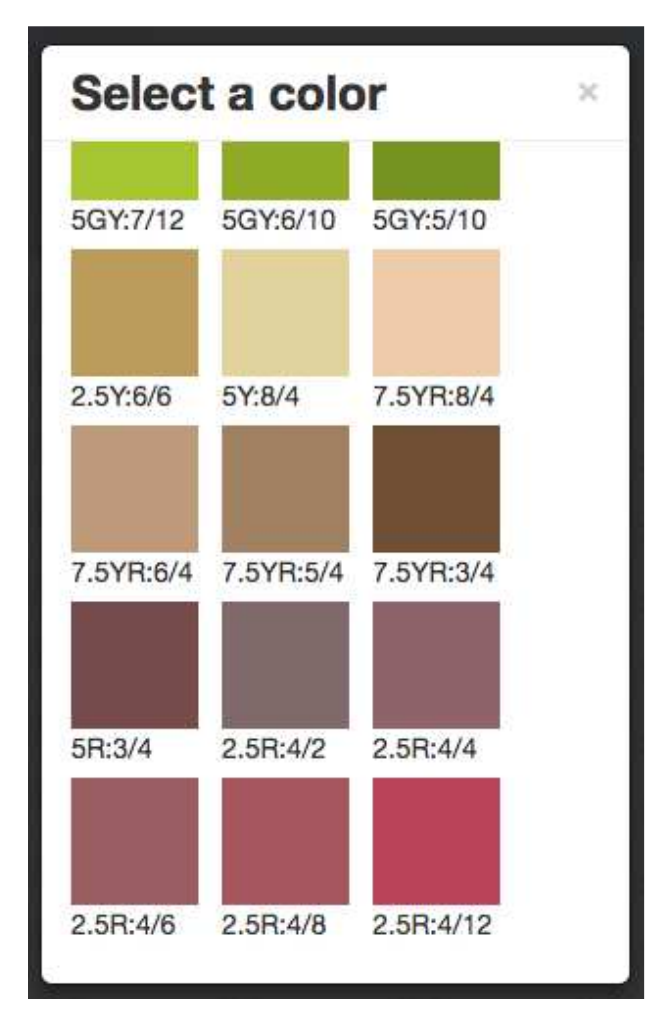

• Zjistěte, jestli existuje více než jeden cyklus usínání vegetace!

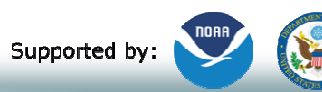

#### THE GLOBE PROGRAM

### Zadání dat: Green Down

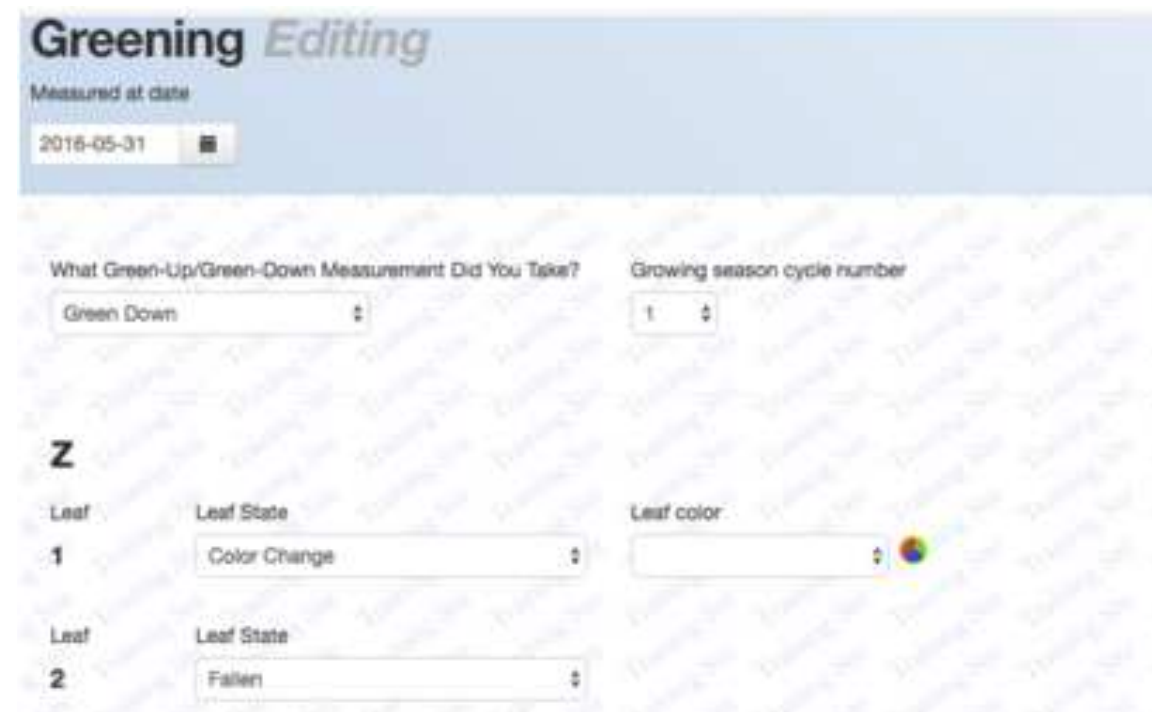

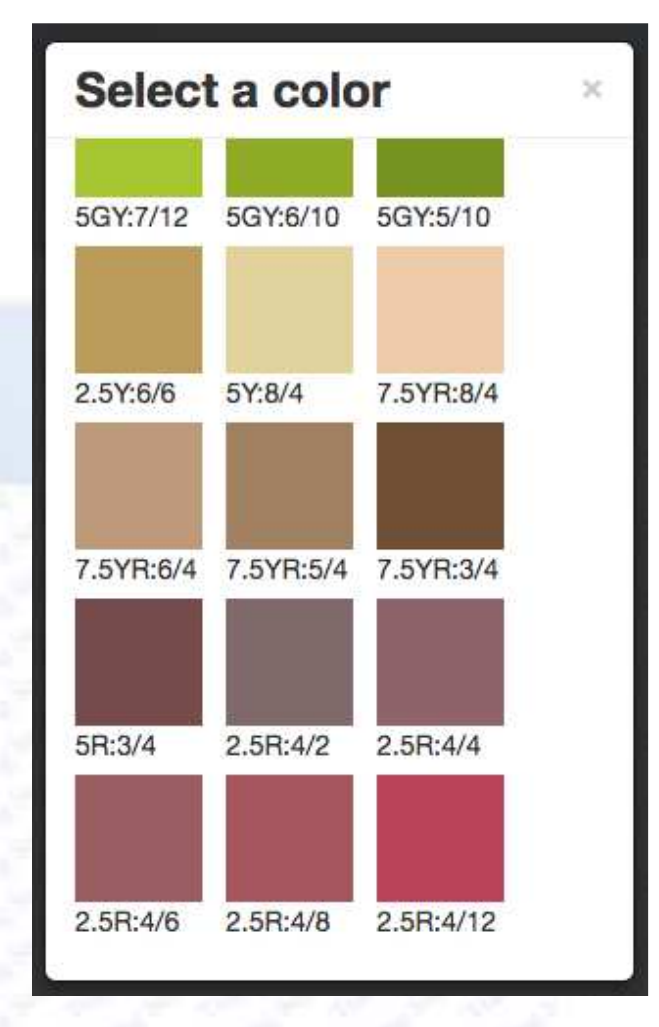

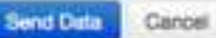

Leaf State

Linaf State

Show Covered

Color Change Fallen

Snow Covered

Leaf

Leaf

Comments

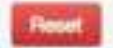

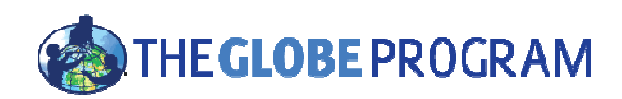

#### Použití aplikace GrowApp

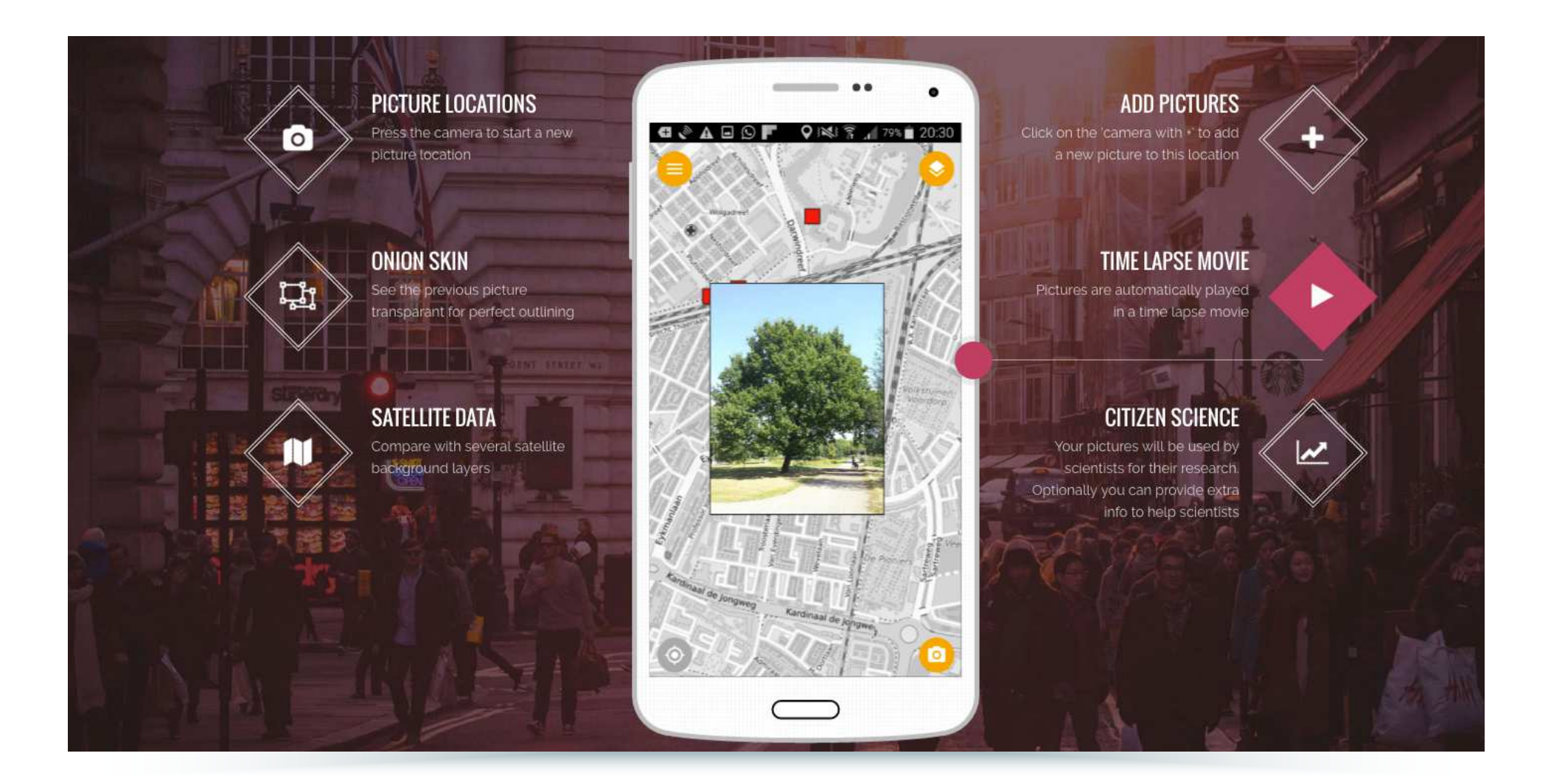

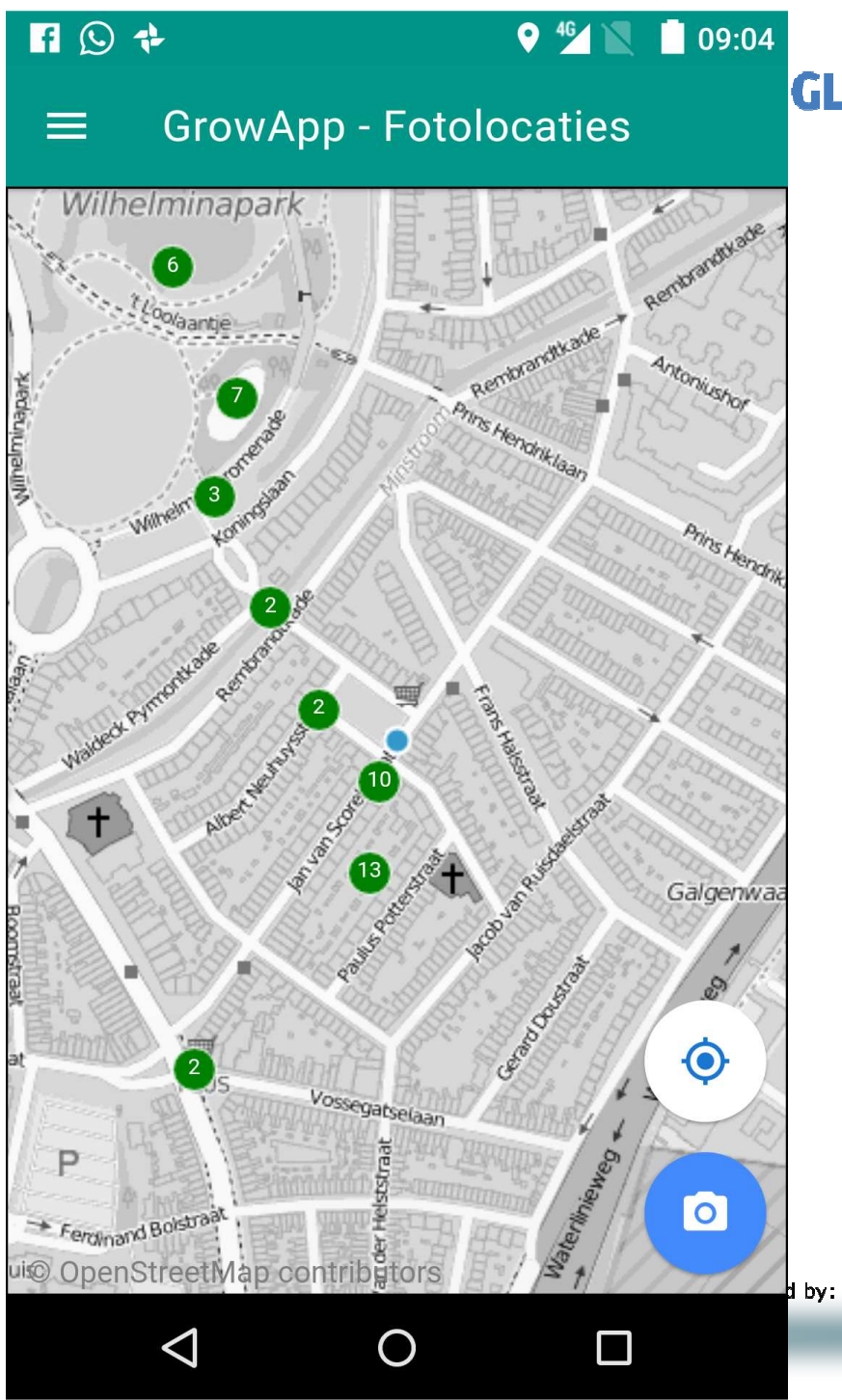

#### **GLOBE** PROGRAM

- Otevřete aplikaci
- Zapněte GPS
- Ujistěte se, že máte připojení k internetu
- Udělejte si obrázek stromu (každý si vezme jiný strom)

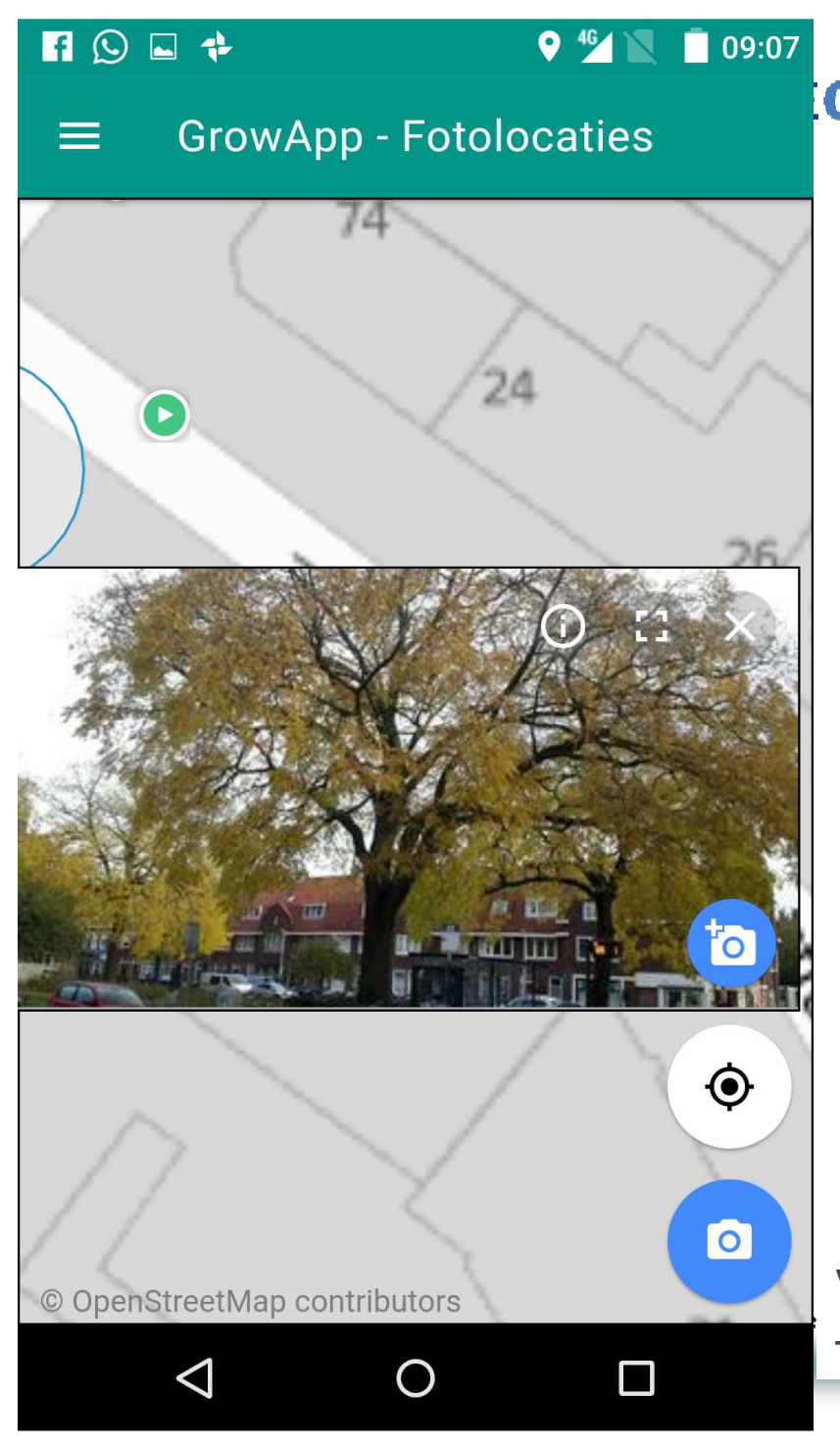

#### **GLOBE** PROGRAM

 Jak přidat obrázek do animace

Přidejte **další snímek** k existující animaci – kliknutím na ikonu +fotoaparátu

Vytvořte **nový snímek** (první snímek v animaci) – kliknutím na ikonu fotoaparátu

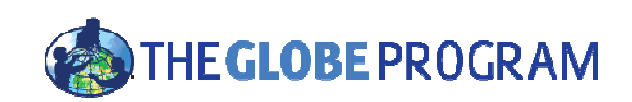

#### nastavit průhlednost

#### **Překryjte nový snímek** co nejpřesněji přes předchozí

zavřít

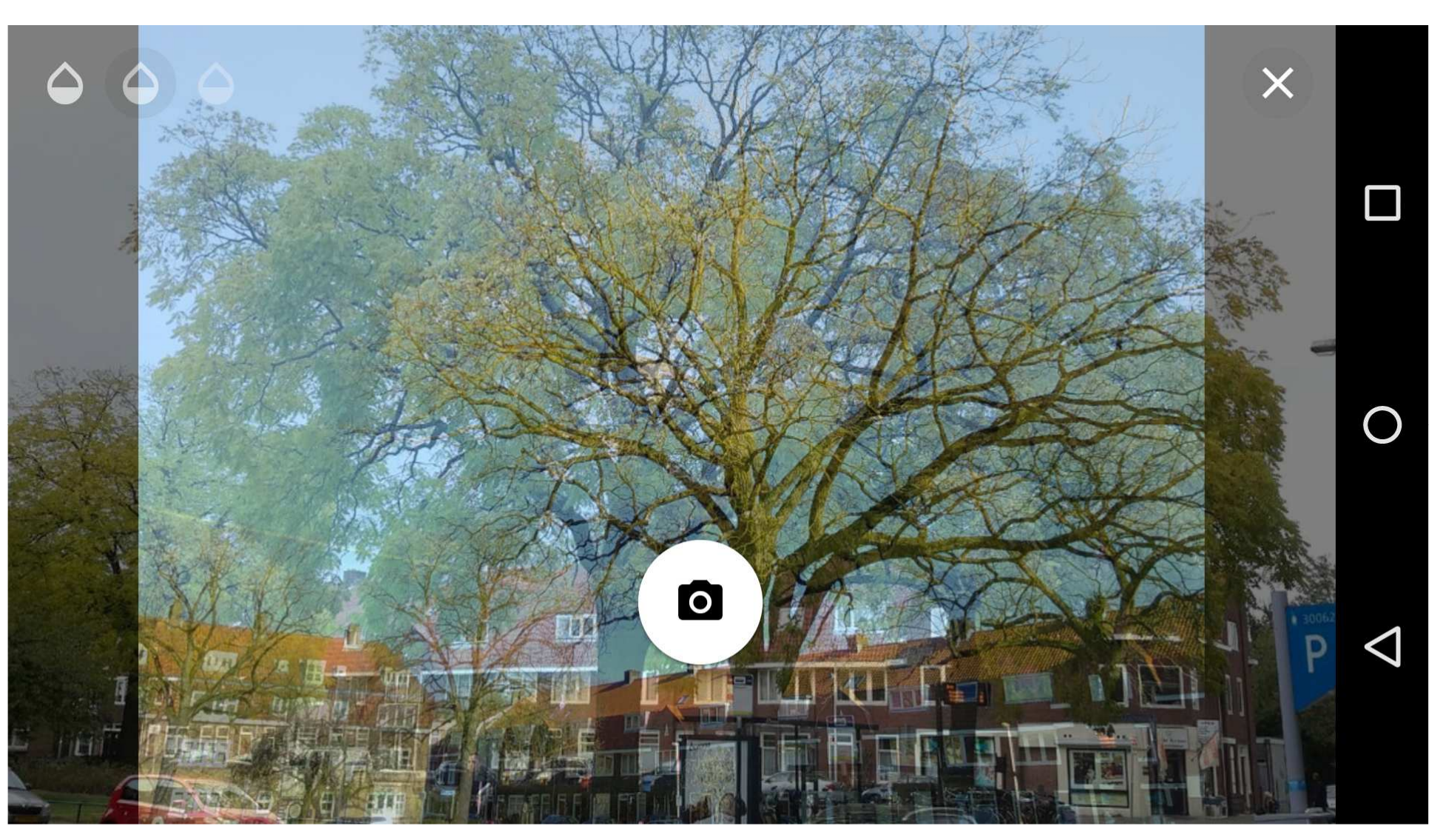

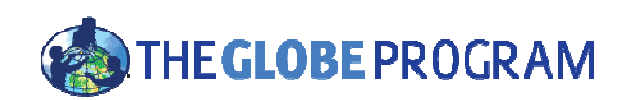

#### Zrušit (opakovat)

#### Nastavte průhlednost pro kontrolu překrytí snímků

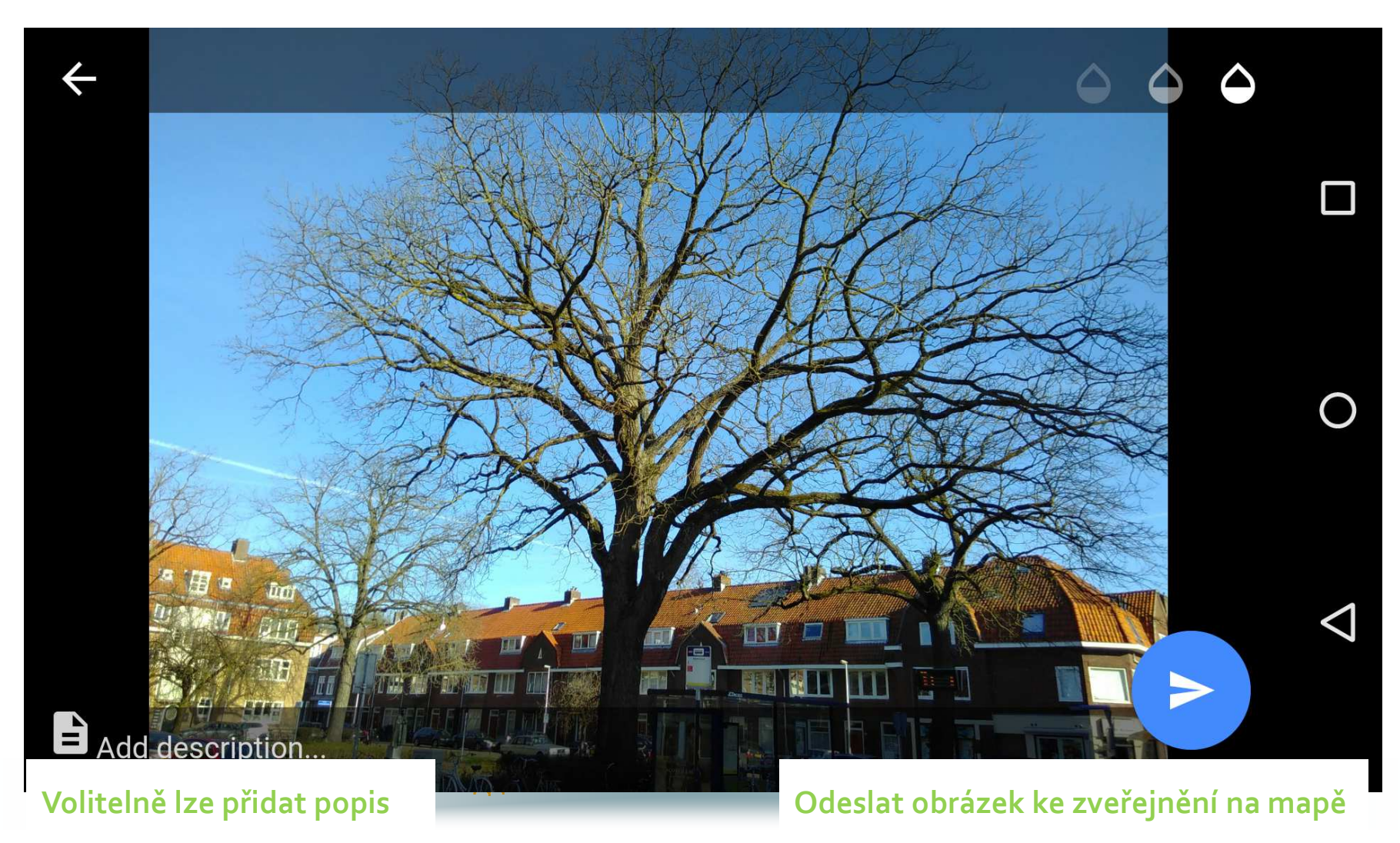

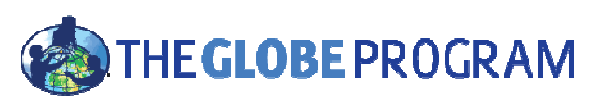

#### Přidejte informace a #tagy

 Tagy umožňují filtrování fotografií na <u>www.growapp.today</u>. V evropské kampani použijte # pro 7 vybraných druhů

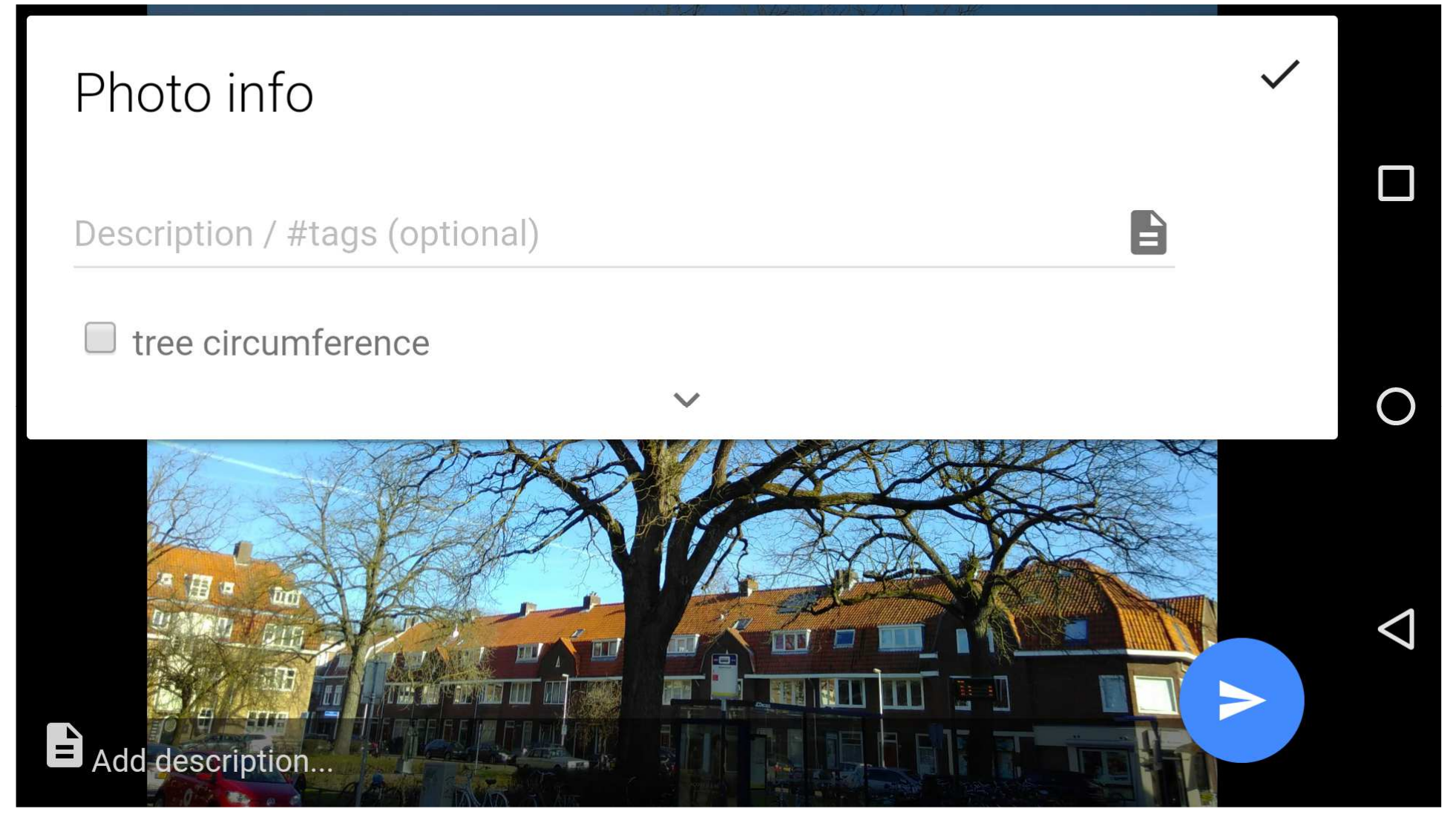

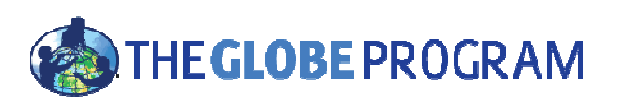

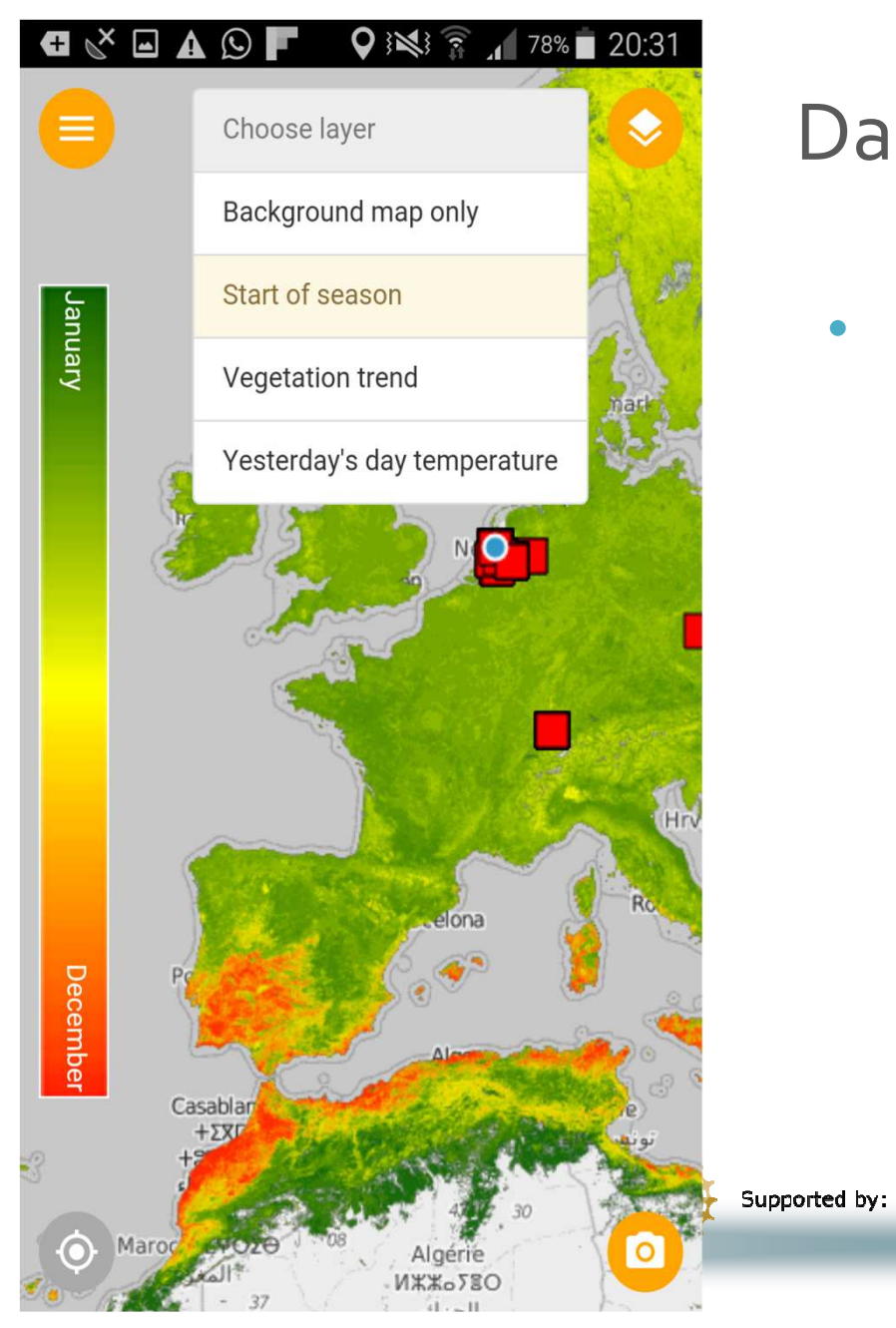

## Další referenční vrstvy mapy:

• Začátek vegetačního období

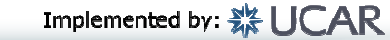

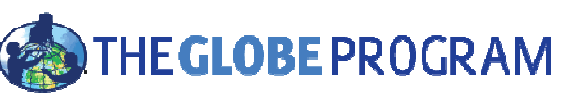

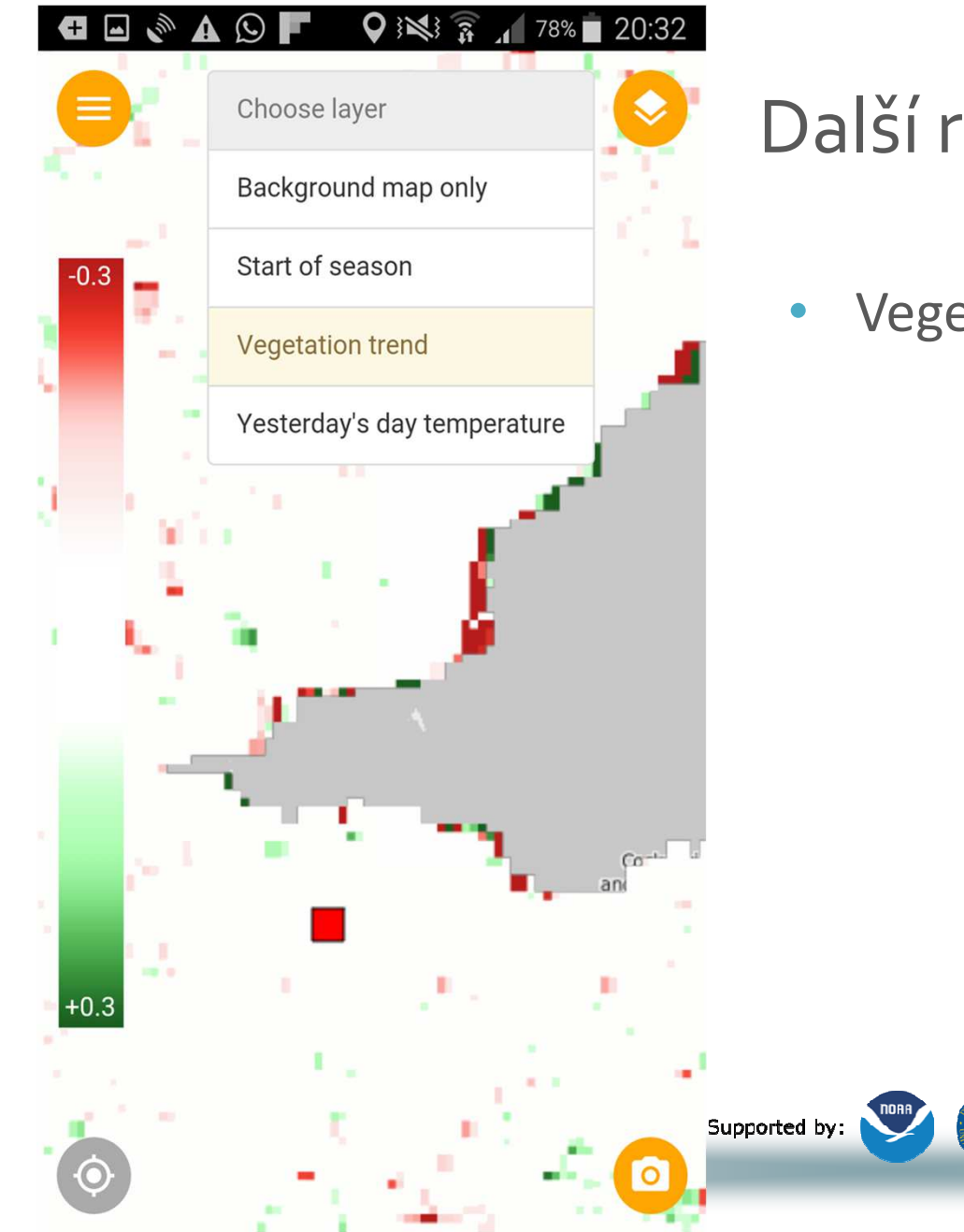

Další referenční vrstvy mapy:

Vegetační trend

Implemented by: 🗱 UCAR

THE **GLOBE** PROGRAM

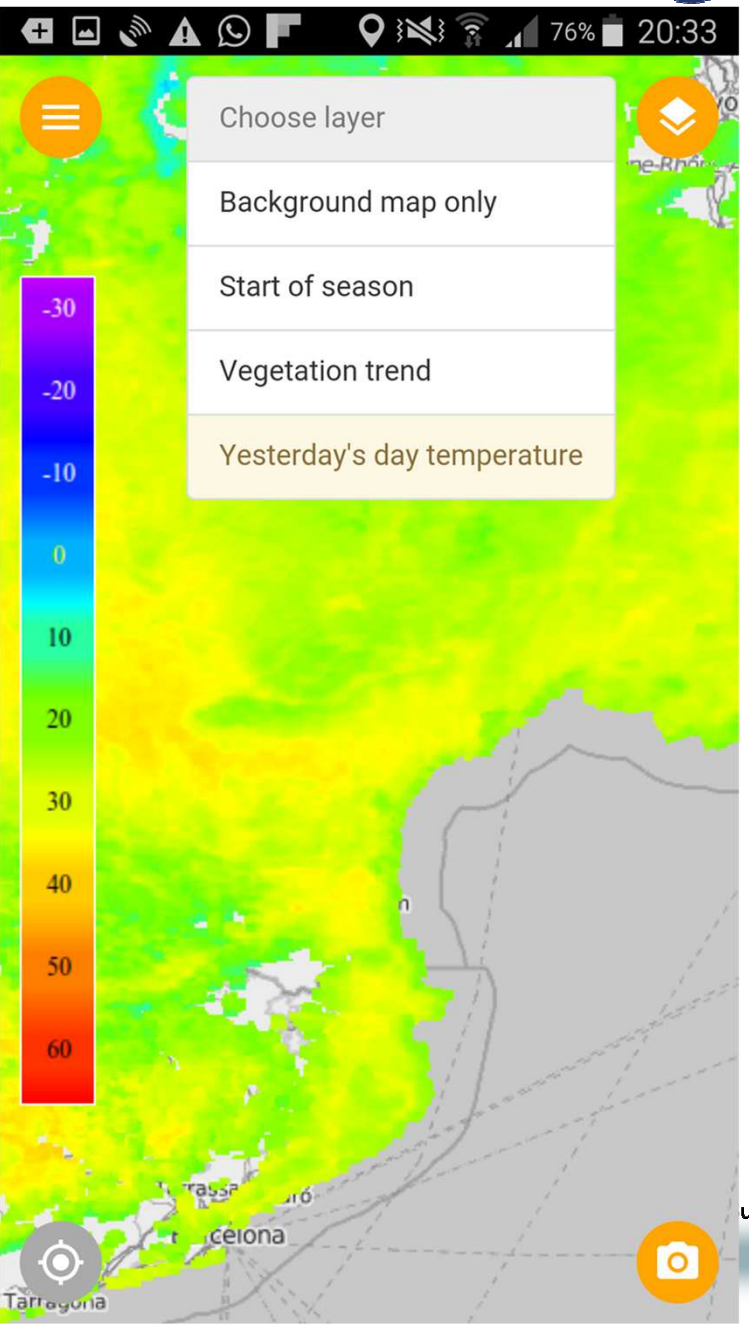

## Další referenční vrstvy mapy:

• Včerejší teplota povrchu

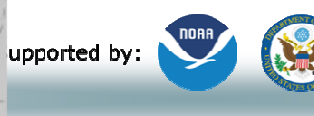

Implemented by: 🗱 UCAR

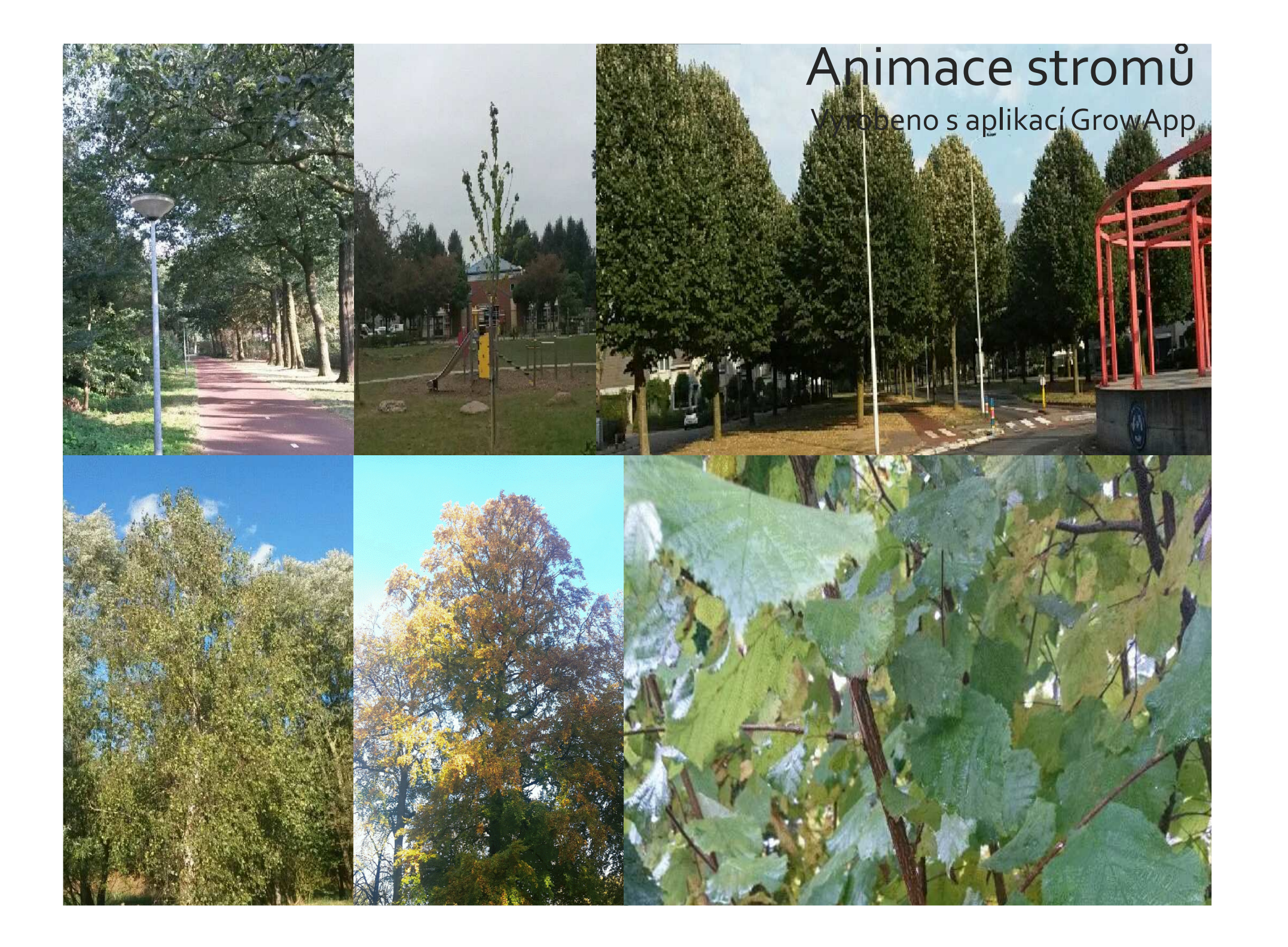

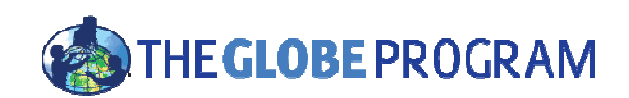

### Pojďme ven!

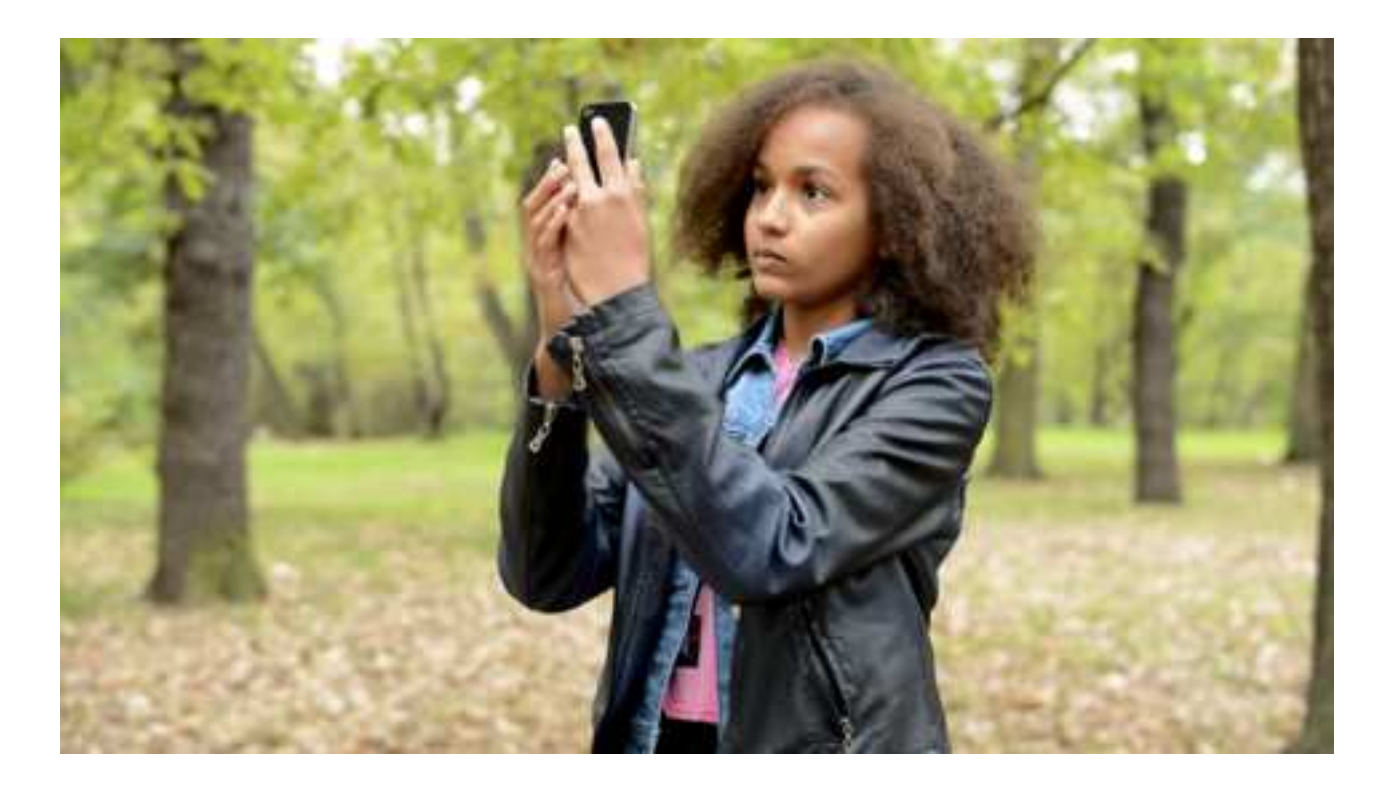

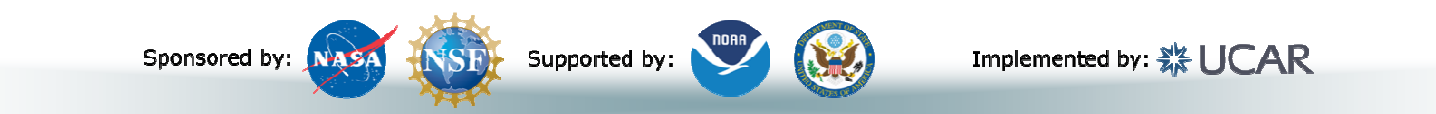

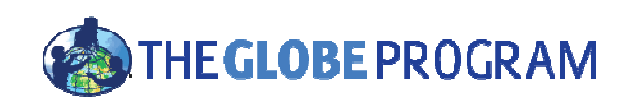

Jak se připojit?

- Jděte na <u>www.globe.gov/web/european-phenology-campaign</u>
- Přihlaste se k účtu a klikněte na

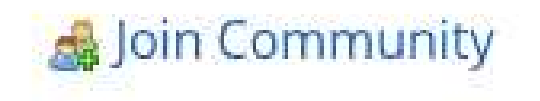

• Stáhněte si aplikaci a výukové materiály

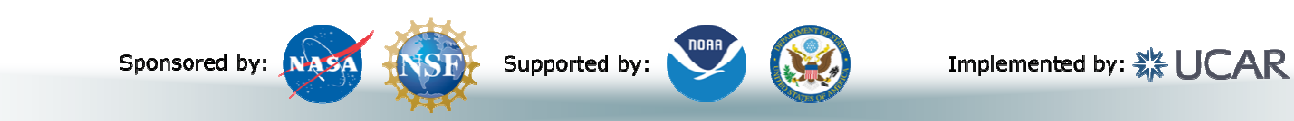

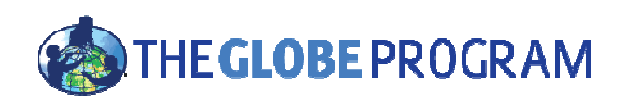

#### Těšíme se na vaše filmy!

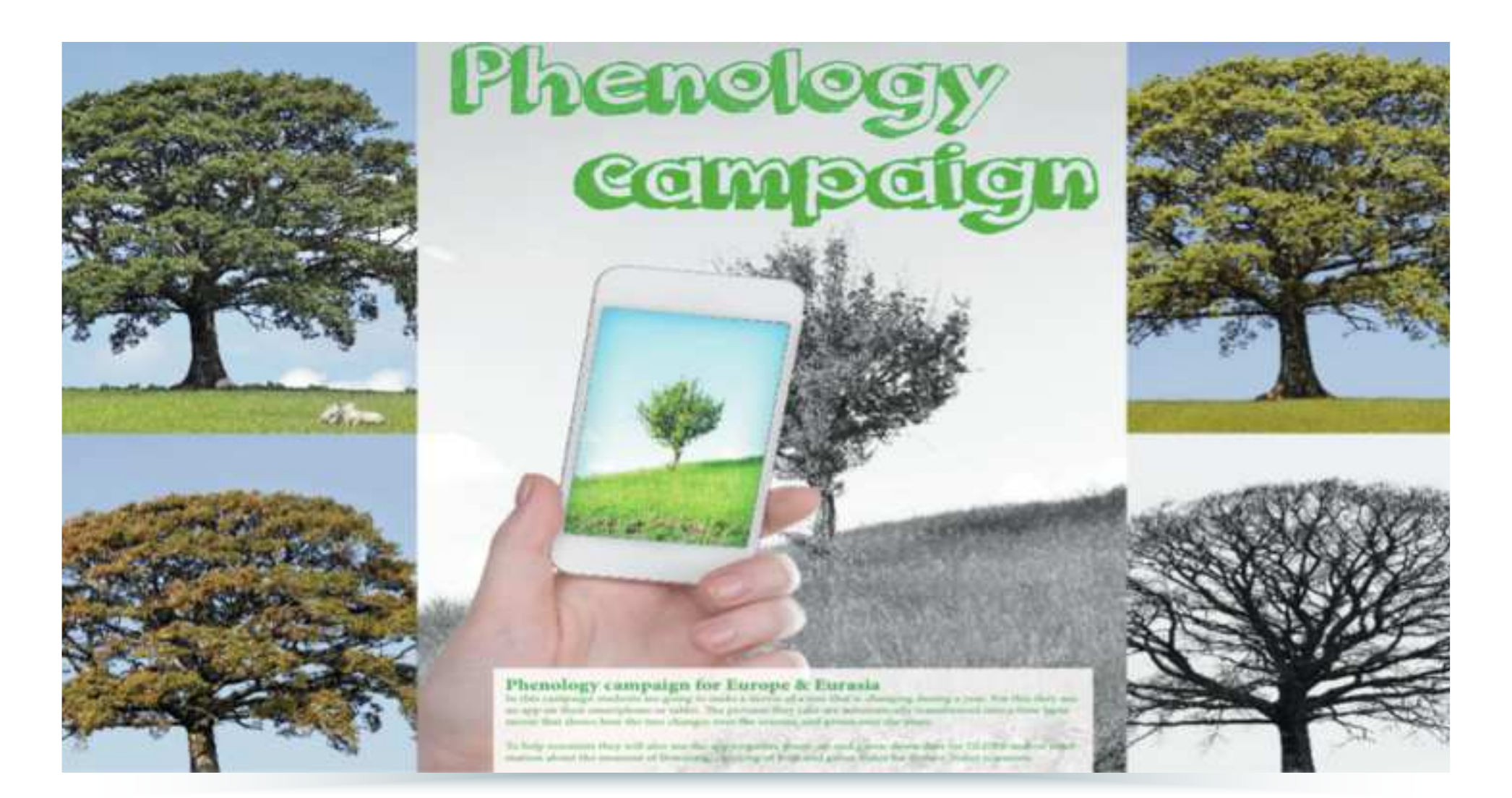

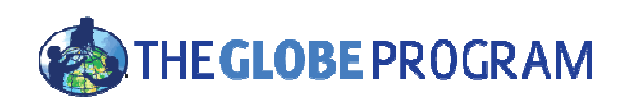

Partneři

- EU (MYGEOSS) | financování vývoje aplikace
- Ministry of environment Netherlands | financování výukových materiálů & šíření
- GLOBE Europe & Eurasia board | organizace a šíření
- Wageningen University |věda
- Leiden University | strategický vývoj aplikace
- Geodan | vývoj aplikace
- GLOBE Program | připojení k databázi (API) a vizualizace
- GLOBE Netherlands foundation | koordinace
- Forget the fish | vývoj webových stránek